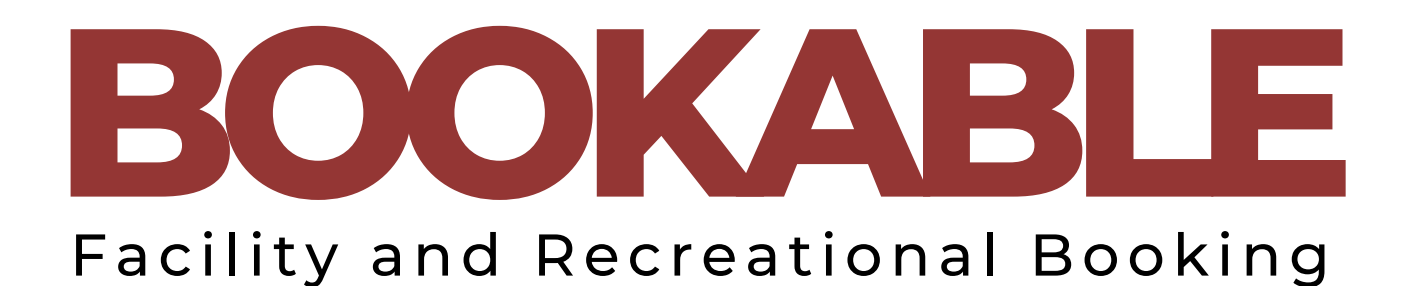

STEP-BY-STEP USER ONLINE BOOKING GUIDE

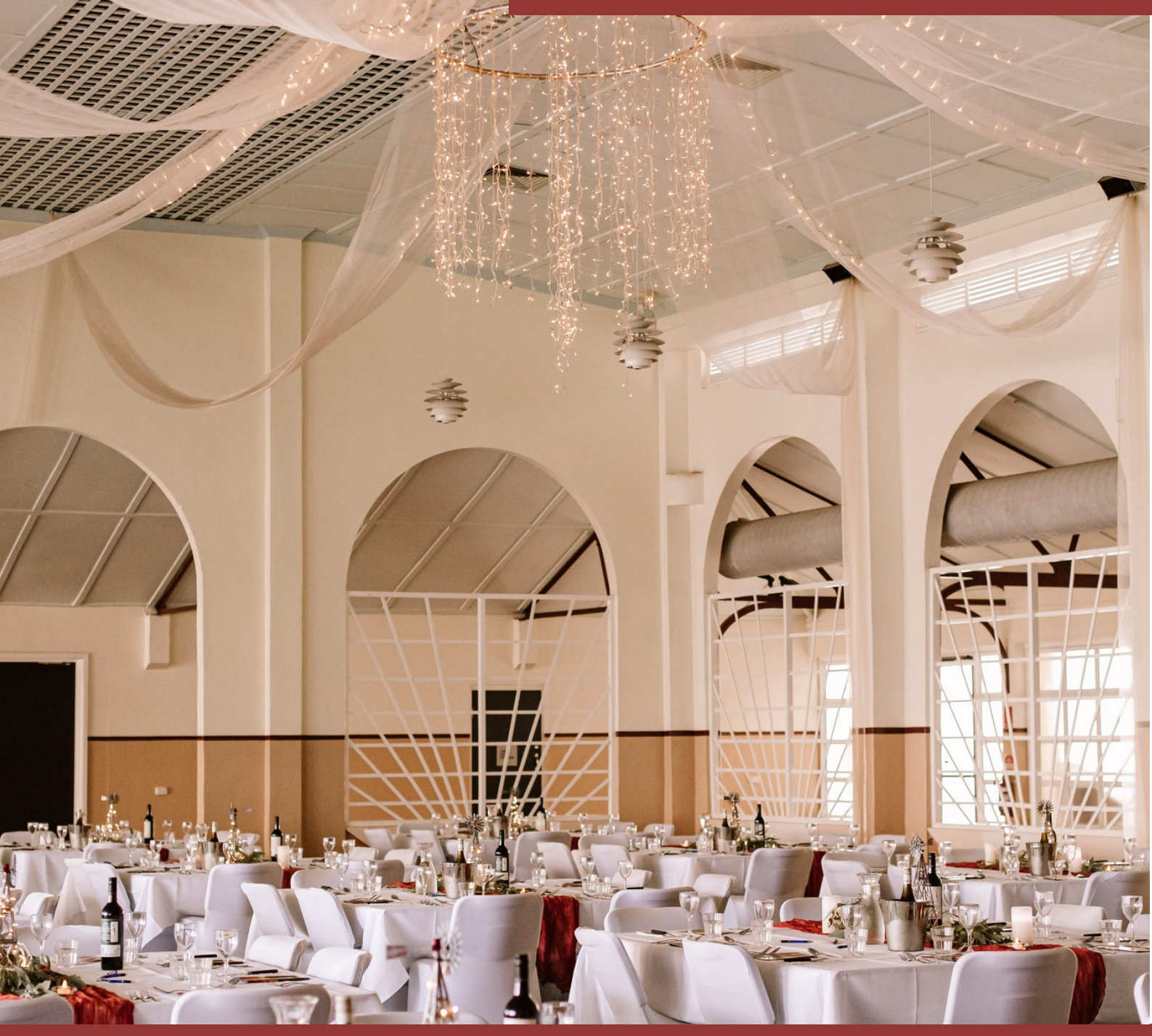

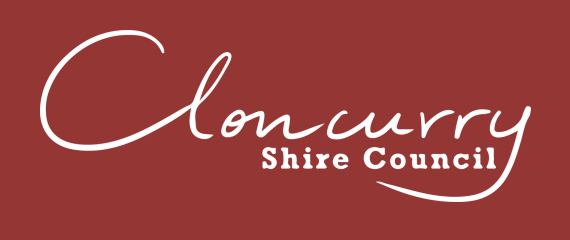

(07) 4742 4100 38-46 Daintree Street, Cloncurry QLD 4824 PO Box 3, Cloncurry QLD 4824 www.cloncurry.qld.gov.au council@cloncurry.qld.gov.au

# MAKING A BOOKING IN BOOKABLE

| LOGGING IN (EXISTING USER)  | 3  |
|-----------------------------|----|
| REGISTER (NEW USER)         | 5  |
| MAKE A BOOKING              | 10 |
| MAKE A MULTIPLE DAY BOOKING | 17 |
| AMEND A BOOKING             | 22 |
| MAKE A PAYMENT              | 25 |
| DOWNLOAD YOUR INVOICE       | 29 |
| FREQUESTLY ASKED QUESTIONS  | 31 |

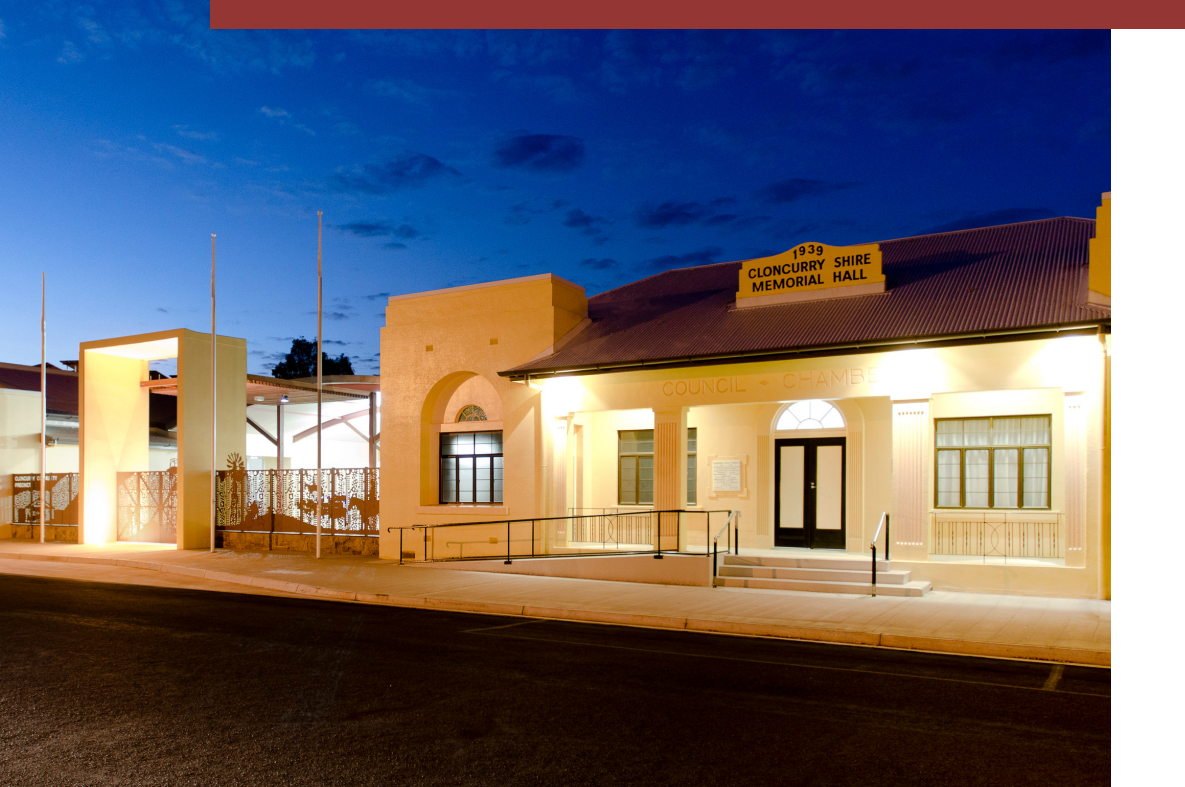

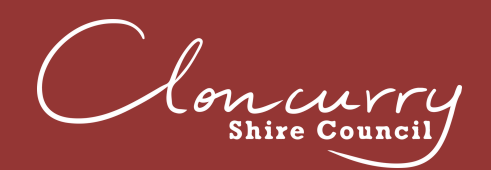

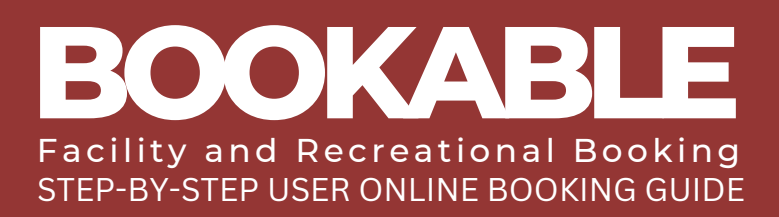

### LOGGING IN (EXISTING USER)

Please be advised if you have recently held a booking with Cloncurry Shire Council your user will already exist under your email address with a temporary password. You may have already received emails from the Booking System. If you are unsure of which email address has been used please contact the Facilities Team at venues@cloncurry.qld.gov.au or (07) 4742 4100.

| Clourry<br>Shire Council                    | Cloncurry Shire                                                                                                    | Council                                                                                                    |
|---------------------------------------------|----------------------------------------------------------------------------------------------------|----------------------------------------------------------------------------------------------------|
| gular 🔵 Seasonal                            |                                                                                                    | Login   Register                                                                                                    |
| 1. Search                                   | 2. Refine                                                                                                    | 3. Confirm & Pay                                                                                                    |
| Filters                                     |                                                                                                    |                                                                                                    |
| Venue Type                                  | Welcome to Cloncurry Shire Council                                                                                                    | 's venue booking platform.                                                                                                    |
| - Select Venue Type - 🔹                     | Here you are able to search for venues and make res<br>Please feel free to search our ava                                                                                         | servations for the venue of your choice.<br>ilable facilities <u>here</u> .                                                                          |
| Activity Type<br>- Select Activity Type - 💙 | Once you have made your search, you can click on the venues to find on hire.                                                                                                    | out more details, images and the terms and conditions of                                                                                             |
| Search for a Venue or Suburb                | You must be registered to make a booking through this portal. If yo<br>button on the top right corner of the screen and enter your details. O<br>create new bookings and manage a | u are not already registered, please click the 'Register'<br>nce your registration is verified you will be able to log in,<br>any existing bookings. |
|                                             | Refer to our <u>User Guide</u> for instructions on u                                                                                                    | sing the online booking system.                                                                                                    |
| Date 09/02/2023                             | If you require assistance with any Community venue bookings, please<br>4100 or email Venues@Clon                                                                                  | e contact our Booking Administration team on (07) 4742<br>curry.qld.gov.au                                                                           |
| Clear All Search                            | What would you like to do first: <u>Browse</u>                                                                                                    | <u>Venues, Register, or Login?</u>                                                                                                    |
| More Options 🔽                              |                                                                                                    |                                                                                                    |

) SELECT LOGIN AT THE TOP OF THE PAGE.

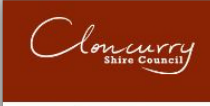

2

### **Cloncurry Shire Council**

Regular Seasonal

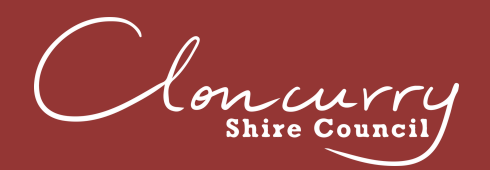

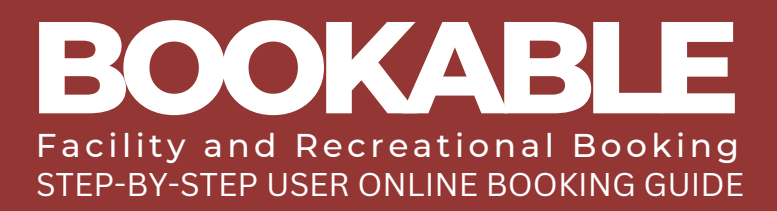

| Customer Login                    |                        | ٥                                          |
|-----------------------------------|------------------------|--------------------------------------------|
| Email                             | Password               |                                            |
|                                   | □ Show Password        |                                            |
| Login                             |                        | Eorgot password?<br>Active Birectory Login |
| ENTER YOUR EMAI<br>YOUR PASSWORD. | IL ADDRESS THEN SELECT | OK TO RESET                                |
|                                   | Forgot Password?       |                                            |
| Please enter your email to res    | set password.          |                                            |
|                                   |                        |                                            |
|                                   | Cancel                 |                                            |
| ENTER NEW PASS                    | WORD.                  |                                            |
| ENTER YOUR EMAI                   | IL ADDRESS AND PASSWO  | RD, THEN SEL                               |
| Customer <b>Login</b>             |                        | Ô                                          |
| Email                             | Password               |                                            |
|                                   | Show Password          |                                            |
|                                   |                        | Forgot password?                           |

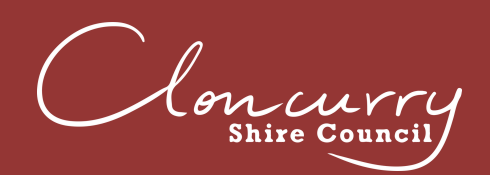

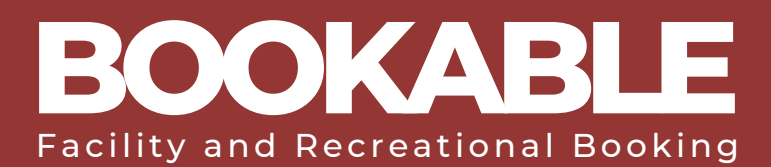

### **REGISTER (NEW USER)**

Please be advised you must be a registered customer or organisation to make a booking. If you are unsure whether you already have a user registered, please contact the Facilities Team at venues@cloncurry.qld.gov.au or (07) 4742 4100.

| Concurry<br>Shire Council              | Cloncurry Shire C                                                                                                    | ouncil                                                                                                    |
|----------------------------------------|----------------------------------------------------------------------------------------------------|----------------------------------------------------------------------------------------------------|
| gular Seasonal                         |                                                                                                    | Login   Registe                                                                                                    |
| 1. Search                              | 2. Refine                                                                                                    | 3. Confirm & Pay                                                                                                    |
| Filters                                |                                                                                                    |                                                                                                    |
| /enue Type                             | Welcome to Cloncurry Shire Council's                                                                                                    | venue booking platform.                                                                                                    |
| - Select Venue Type - 🔹 👻              | Here you are able to search for venues and make reserv<br>Please feel free to search our availab                                                                                          | vations for the venue of your choice.<br>De facilities here.                                                                              |
| Activity Type - Select Activity Type - | Once you have made your search, you can click on the venues to find out hire.                                                                                                    | more details, images and the terms and conditions of                                                                                      |
| Search for a Venue or Suburb           | You must be registered to make a booking through this portal. If you a<br>button on the top right corner of the screen and enter your details. Once<br>create new bookings and manage any | re not already registered, please click the 'Register'<br>your registration is verified you will be able to log in,<br>existing bookings. |
|                                        | Refer to our User Guide for instructions on using                                                                                                    | g the online booking system.                                                                                                    |
| 09/02/2023                             | If you require assistance with any Community venue bookings, please co<br>4100 or email Venues@Cloncur                                                                                    | ntact our Booking Administration team on (07) 4742<br>ry.qld.gov.au                                                                       |
| Clear All Search                       | What would you like to do first: Browse Ver                                                                                                    | nues, <u>Register</u> , or <u>Login</u> ?                                                                                                 |

SELECT REGISTER AT THE TOP OF THE PAGE.

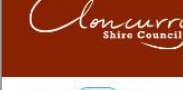

2

### **Cloncurry Shire Council**

Regular Seasonal

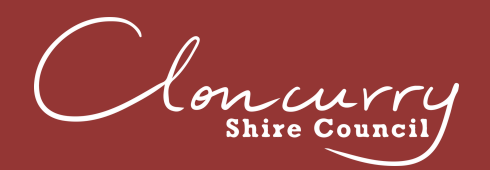

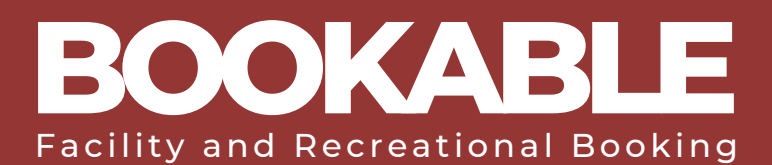

# ) SELECT THE REGISTRATION TYPE FROM THE DROP DOWN AS EITHER ORGANISATION OR INDIVIDUAL.

|   | æ |
|---|---|
| ~ |   |
|   | ~ |

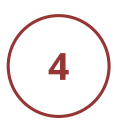

SELECT THE CUSTOMER TYPE FROM THE DROP DOWN. IF YOU ARE AN INDIVIDUAL, SELECTED WHETHER YOU ARE A PRIVATE HIRER WITHIN OR OUTSIDE THE LOCAL GOVERNMENT AREA (LGA).

| Registration <b>Type</b> | <u>&amp;</u>  |
|--------------------------|---------------|
|                          |               |
| Individual               | Customer Type |
|                          | Customer Type |
|                          | Private Hirer |
|                          |               |

5

IF YOU ARE AN ORGANISATION, SELECT WHETHER YOU ARE COMMERCIAL, NOT FOR PROFIT, SCHOOL WITHIN OR OUTSIDE THE LGA, OR SPORTING CLUB/ASSOCIATION.

| Registration <b>Type</b> | Q                            |
|--------------------------|------------------------------|
| Organisation             | Customer Tune                |
| organisation             | Customer Type                |
|                          | Community Group or Society   |
|                          | Government                   |
|                          | Not for Profit               |
|                          | Profitable Organisation      |
|                          | Schools - outside LGA        |
|                          | Schools - within LGA         |
|                          | Sporting Club or Association |
|                          |                              |

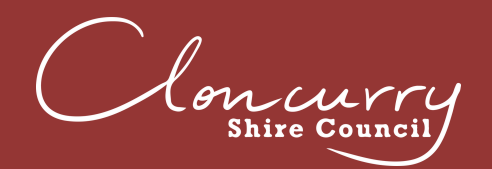

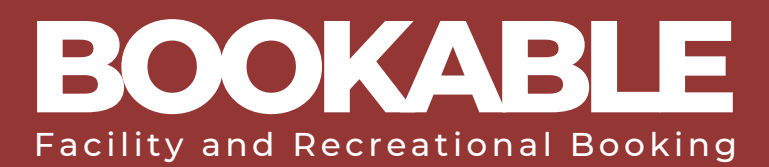

# COMPLETE THE REQUIRED REGISTRATION AND CONTACT DETAIL FIELDS.

| inegistration type                                                                                                    |                                                                                                    |                          |                                                                            | 8                       |
|----------------------------------------------------------------------------------------------------|----------------------------------------------------------------------------------------------------|--------------------------|----------------------------------------------------------------------------|-------------------------|
| Individual                                                                                                    |                                                                                                    | ~                        | Private Hirer                                                              | ~                       |
| Create <b>Account</b>                                                                                                    |                                                                                                    |                          |                                                                            | 6                       |
| Email*                                                                                                    |                                                                                                    | Confirm En               | nail*                                                                      |                         |
| Password*                                                                                                    |                                                                                                    | Confirm Pa               | ssword*                                                                    |                         |
| Show Password                                                                                                    |                                                                                                    | Show Pass                | sword                                                                      |                         |
| Our password policy requires a strong p<br>a combination of at least 7 uppercase a<br>special characters. The more characters<br>password will be accepted once the stro<br>Personal Details                                                                      | vassword. Your password should contain<br>nd lowercase letters, numbers and<br>, the stronger the password. Your<br>ength indicator turns green.                                                           |                          |                                                                            | æ                       |
| Our password policy requires a strong p<br>a combination of at least 7 uppercase a<br>special characters. The more characters<br>password will be accepted once the stre<br>Personal Details<br>Title*                                                            | assword. Your password should contain<br>nd lowercase letters, numbers and<br>the stronger the password. Your<br>ength indicator turns green.<br>Given Name(s)*                                            |                          | Family Name*                                                               | æ                       |
| Our password policy requires a strong p<br>a combination of at least 7 uppercase a<br>special characters. The more characters<br>password will be accepted once the stro<br>Personal Details<br>Title*                                                            | assword. Your password should contain<br>nd lowercase letters, numbers and<br>s the stronger the password. Your<br>eight indicator turns green.<br>Given Name(s)*                                          | Phone Num                | Family Name*                                                               | <b>Q</b><br>and Country |
| Our password policy requires a strong p<br>a combination of at least 7 uppercase a<br>special characters. The more characters<br>password will be accepted once the stro<br>Personal Details<br>Title*<br>Mobile Number (inc Regi<br>Address Line 1*              | Assword. Your password should contain<br>nd lowercase letters, numbers and<br>s, the stronger the password. Your<br>ength indicator turns green.<br>Given Name(s)*<br>on and Country codes)*               | Phone Nun<br>Address Lir | Family Name*<br>nber (Optional) (inc Region<br>ne 2 (Optional)             | <b>Q</b><br>and Country |
| Our password policy requires a strong p<br>a combination of at least 7 uppercase a<br>special characters. The more characters<br>password will be accepted once the stro<br>Personal Details<br>Title* *<br>Mobile Number (inc Regi<br>Address Line 1*<br>Suburb* | assword. Your password should contain<br>nd lowercase letters, numbers and<br>, the stronger the password. Your<br>ength indicator turns green.<br>Given Name(s)*<br>on and Country codes)*<br>Select St   | Phone Num<br>Address Lin | Family Name*<br>ober (Optional) (inc Region<br>of 2 (Optional)             | and Country             |
| Our password policy requires a strong p<br>a combination of at least 7 uppercase a<br>special characters. The more characters<br>password will be accepted once the stro<br>Personal Details<br>Title*                                                            | Assword. Your password should contain<br>nd lowercase letters, numbers and<br>s, the stronger the password. Your<br>length indicator turns green.<br>Given Name(s)*<br>on and Country codes)*<br>Select St | Phone Num<br>Address Lin | Family Name*<br>hber (Optional) (inc Region<br>he 2 (Optional)<br>Australi | and Country             |

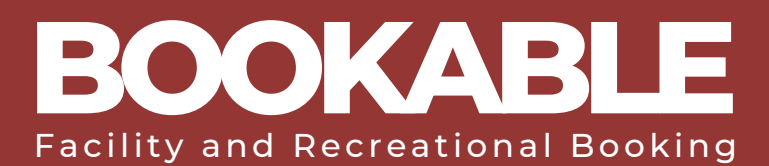

#### UPLOAD ANY REQUIRED DOCUMENTS (FOR EXAMPLE, PUBLIC LIABILITY INSURANCE OR CERTIFICATE OF INCORPORATION FOR NOT FOR PROFIT ORGANISATIONS).

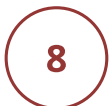

7

# READ THROUGH AND AGREE TO THE PRIVACY POLICY AND TERMS OF USE.

### **Terms and Conditions**

#### 1. General Prohibitions

- Except for registered assistance dogs, you must not permit animals to enter the venue during your hire unless prior permission has been obtained.
- You must ensure that all relevant laws, including those relating to noise are complied with by you and your permitted invitees during your hire of the venue.
- You must not, and you must not allow your permitted invitees to, smoke inside the venue or within (5) five meters of the entrance or doorways. It is your responsibility to ensure that all persons at the venue comply with this condition.
- 4. You must not, and you must not allow your permitted invitees to, use glitter, rice, confetti, rose petals or sand at the venue. Management may permit decorations at its discretion, but any such decorations must not be affixed in any way that may cause damage to any part of the venue (e.g., interior/exterior floors, walls, or other surfaces) and must be removed by you

Print

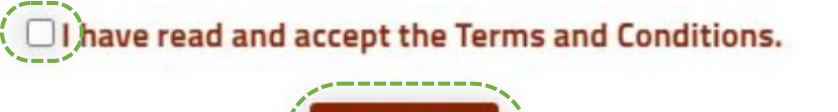

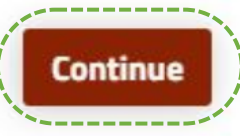

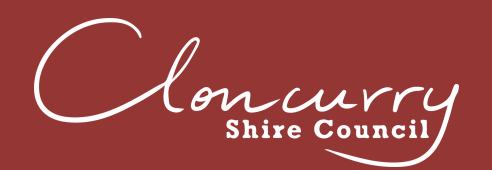

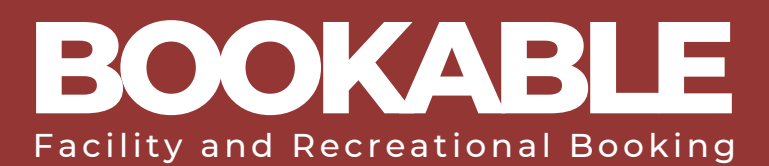

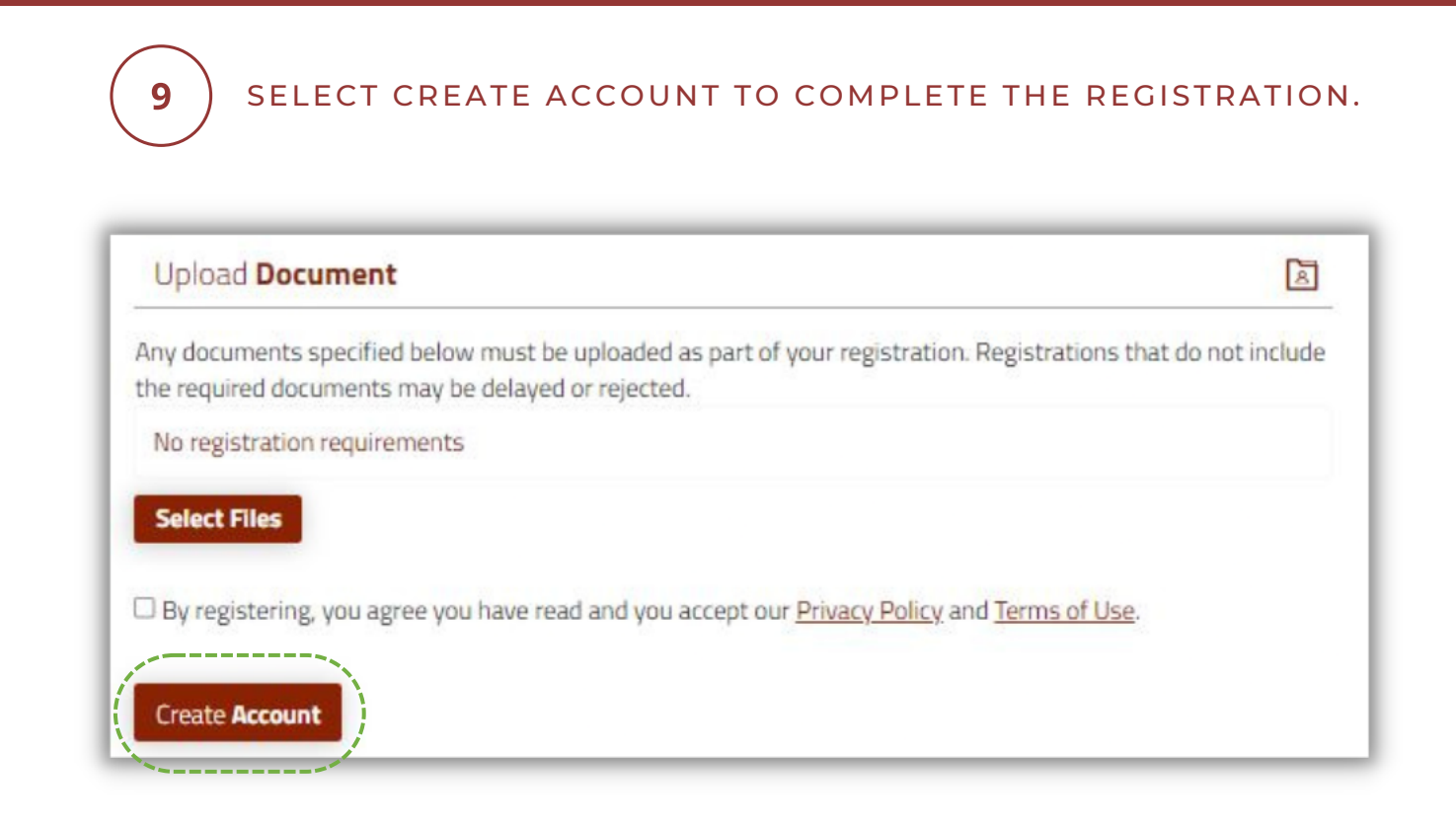

#### Please be advised all new registrations are required to be verified by Council before being able to log in and make a booking.

The Facilities Team will review and verify your registration within 5 working days. Once your account is verified, an email notification will be sent directly from the booking system to the email used for registration.

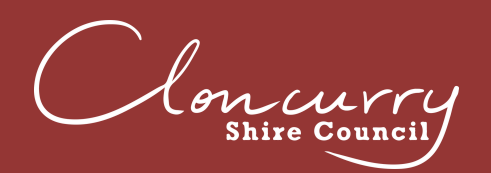

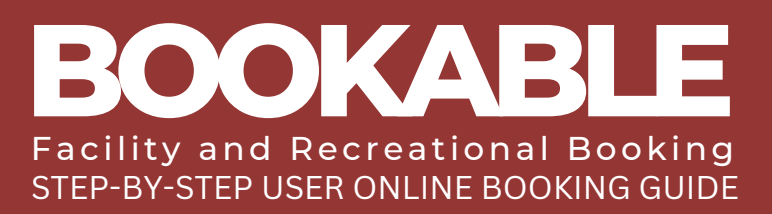

### **MAKE A BOOKING**

Please be advised Cloncurry Shire Council requires a minimum of five (5) days' notice for all bookings.

| Concurry<br>Shire Gouncil   | Cloncurry Shire (                                                                                                    | Council                                                                                                    |
|-----------------------------|----------------------------------------------------------------------------------------------------|----------------------------------------------------------------------------------------------------|
| ular Seasonal               |                                                                                                    | Login   Registe                                                                                                    |
| 1. Search                   | 2. Refine                                                                                                    | 3. Confirm & Pay                                                                                                    |
| Filters                     |                                                                                                    |                                                                                                    |
| /enue Type                  | Welcome to Cloncurry Shire Council                                                                                                    | 's venue booking platform.                                                                                                    |
| - Select Venue Type - 👻     | Here you are able to search for venues and make res<br>Please feel free to search our avail                                                                                         | ervations for the venue of your choice.<br>lable facilities <u>here</u> .                                                                         |
| - Select Activity Type -    | Once you have made your search, you can click on the venues to find o<br>hire.                                                                                                    | ut more details, images and the terms and conditions o                                                                                            |
| earch for a Venue or Suburb | You must be registered to make a booking through this portal. If you<br>button on the top right corner of the screen and enter your details. On<br>create new bookings and manage a | are not already registered, please click the 'Register'<br>ice your registration is verified you will be able to log in,<br>ny existing bookings. |
|                             | Refer to our <u>User Guide</u> for instructions on us                                                                                                    | ing the online booking system.                                                                                                    |
| 09/02/2023                  | If you require assistance with any Community venue bookings, please<br>4100 or email Venues@Clonc                                                                                   | contact our Booking Administration team on (07) 4742<br>:urry.qld.gov.au                                                                          |
| Clear All                   | What would you like to do first: Browse \                                                                                                    | lanues Register or Login?                                                                                                    |

**2** ) SELECT LOGIN AT THE TOP OF THE PAGE.

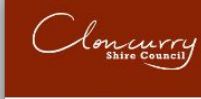

### **Cloncurry Shire Council**

Regular Seasonal

Cloncurry Shire Council

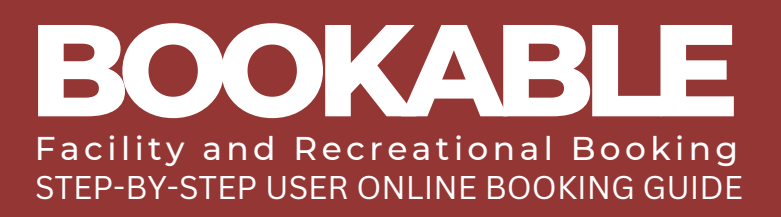

#### USE THE FILTERS ON THE LEFT-HAND SIDE TO SEARCH BY VENUE TYPE, ACTIVITY TYPE, VENUE NAME OR AVAILABLE DATE.

| 2. Refine<br>The to Cloncurry Shire Court<br>are able to search for venues and make<br>Please feel free to search ou<br>search, you can click on the venues to l | Login   Registe<br><b>3. Confirm &amp; Pay</b><br><b>ncil's venue booking platform.</b><br>ke reservations for the venue of your choice.<br>r available facilities <u>here</u> .<br>find out more details, images and the terms and conditions of |
|----------------------------------------------------------------------------------------------------|----------------------------------------------------------------------------------------------------|
| 2. Refine                                                                                                    | 3. Confirm & Pay<br>ncil's venue booking platform.<br>ke reservations for the venue of your choice.<br>Ir available facilities <u>here</u> .<br>find out more details, images and the terms and conditions of                                     |
| <b>he to Cloncurry Shire Cou</b><br>I are able to search for venues and mak<br>Please feel free to search ou<br>search, you can click on the venues to l         | ncil's venue booking platform.<br>Ke reservations for the venue of your choice.<br>Ir available facilities <u>here</u> .<br>find out more details, images and the terms and conditions (                                                          |
| ne to Cloncurry Shire Cou<br>I are able to search for venues and mak<br>Please feel free to search ou<br>search, you can click on the venues to l                | ncil's venue booking platform.<br>ke reservations for the venue of your choice.<br>Ir available facilities <u>here</u> .<br>find out more details, images and the terms and conditions of                                                         |
| are able to search for venues and mak<br>Please feel free to search ou<br>search, you can click on the venues to l                                               | ke reservations for the venue of your choice.<br>Ir available facilities <u>here</u> .<br>find out more details, images and the terms and conditions                                                                                              |
| search, you can click on the venues to t                                                                                                    | find out more details, images and the terms and conditions                                                                                                    |
| hire                                                                                                    | k.                                                                                                    |
| to make a booking through this portal.<br>rner of the screen and enter your detai<br>create new bookings and man                                                 | If you are not already registered, please click the 'Register'<br>ils. Once your registration is verified you will be able to log ir<br>age any existing bookings.                                                                                |
| efer to our <u>User Guide</u> for instructions                                                                                                    | on using the online booking system.                                                                                                    |
| vith any Community venue bookings, p<br>4100 or email Venues@                                                                                                    | olease contact our Booking Administration team on (07) 474<br>OCloncurry.qld.gov.au                                                                                                    |
| What would you like to do first: <u>Bro</u>                                                                                                    | wse Venues, Register, or Login?                                                                                                    |
|                                                                                                    |                                                                                                    |
|                                                                                                    | 4100 or email Venues@<br>What would you like to do first: <u>Brc</u>                                                                                                    |

4

# SELECT SEARCH AND ALL MATCHING VENUES WILL BE POPULATED.

| 1. Search                                                            | 2. Re                                                                                                    | fine                                                                                                    | 3. Confirm & Pay                                          |
|----------------------------------------------------------------------|----------------------------------------------------------------------------------------------------|----------------------------------------------------------------------------------------------------|-----------------------------------------------------------|
| Filters                                                              | Showing results - 9 record(s)                                                                                             |                                                                                                    | Tile View Map View                                        |
| Venue Type - Select Venue Type -  Activity Type Select Octavity Type | Allan Vicke<br>The Allan Vicke<br>hold a social ev<br>Community Even                                                      | e <b>rs Outdoor Theatre</b><br>rs Outdoor Theatre, a great place to rela<br>rent.<br>It, Picnics, Social Functions, Theater                                                                                                    | Available                                                 |
| - Select Activity Type -                                             | • P <del>*</del>                                                                                                    | <u>ځ ۱۱ خ</u>                                                                                                    | See availability & More                                   |
| Date<br>09/02/2023                                                   | A great place for<br>paddleboarding<br>have a wander<br>Community Even<br>** * Et                                         | r creek Dam<br>or a spot of fishing, water skiing, swimm<br>g. Bring a picnic and relax by the water, or<br>around this picturesque spot.<br>It, Picnics, Social Functions, Sports, Water Sport<br>P 卉 角 神 途                                      | Available<br>or just<br>exts<br>See availability & More   |
| More Options                                                         | Cloncurry<br>The Precinct, are<br>central commu-<br>henry Function<br>Harvey-Sutton<br>and Amenities.<br>Conferences, Coo | Community Precinct<br>s it is affectionately known as by locals,<br>inity hub incorporating the Shire Hall, Er<br>Rooms, Bob McDonald Library, Dr Davi<br>Gallery, Courtyard, Commercial Kitchen<br>sking, Meeting, Performances, Social Function | Available<br>is a<br>mest<br>id EXPLORE VENUE<br>is<br>is |
|                                                                      | kra <b>tit 6</b> "                                                                                                    | ė.⊟ †                                                                                                    | See availability & More                                   |

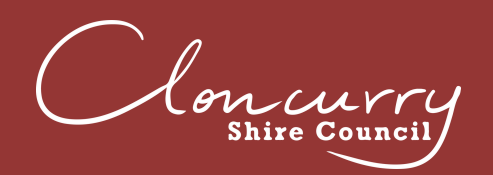

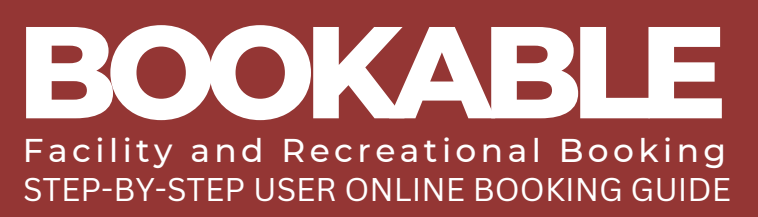

| The Precinct, as it is affectionately known as by locals, is a featral community hub incorporating the Shine Hall, Enrest Hardback, Dr David Parvey-Sutton Galler, Courtyard, Commercial Kitchen Bar, and Amentics.        Concentration:                                                                                                    |                                                                                                    | Cloncurry Community Precinct Availabl                                                                                                    |
|----------------------------------------------------------------------------------------------------|----------------------------------------------------------------------------------------------------|----------------------------------------------------------------------------------------------------|
| and Amenities.<br>Conferences, Cooling, Maeting, Performances, Social Functions<br>Conferences, Cooling, Maeting, Performances, Social Functions<br>Conferences, Cooling, Maeting, Performances, Social Functions<br>Fund out more Community Precinct<br>Entre Community Precinct including:<br>- A function Rooms<br>- Courty and<br>- Shire Hall & Maeting Room<br>- Shire Hall & Maeting Room<br>- Shire Hall & Maeting Ro |                                                                                                    | The Precinct, as it is affectionately known as by locals, is a central community hub incorporating the Shire Hall, Ernest Henry Function Rooms, Bob McDonald Library, Dr David Harvey-Sutton Gallery, Courtyard, Commercial Kitchen, Bar,                                                                                                    |
| Current recent recen                                                                                                    | and the second                                                                                                    | and Amenities.                                                                                                    |
| Image: Image: Image                                                                                                    |                                                                                                    |                                                                                                    |
| Image: Constant of the constant of the sense of the sense o                                                                                                    |                                                                                                    | * / 📾 🖬 🗆 🗉 🖼 ¥ / 🛱 스 님                                                                                                    |
| bookable items Venue Details Images Documents Daily View [Weekly view [Monthly view                                                                                                    |                                                                                                    | httel 🖬 🌢 🛱 🤶 Close                                                                                                    |
| Daily View   Weekly view   Monthly view<br>Clocurry Community Precinct<br>Entire Community Precinct including:<br>- 4 Function Rooms<br>- Curyard<br>- Shire Hall & Meeting Room<br>- Kitchen<br>- Bar<br>The Feb 09, 2023<br>- D                                                                                                    | Bookable Items Ven                                                                                                    | ue Details Images Documents                                                                                                    |
| Cloncurry Community Precinct Find out more Capacity: 200   2 Function Rooms Courtyard   3 Sine Hall & Meeting Room We booking I booked Buffer I Available Closed Closure   3 Bir Bir   We booking I booked Buffer I Available Closed Closure   3 Bir Bir   We booking I booked Buffer I Available Closed Closure   3 Bir Bir   We booking I booked Buffer I Available Closed Closure   3 Bir Bir   We booking I booked Buffer I Available Closed Closure   3 Bir Bir   We booking I booked Buffer I Available Closed Closure   3 Bir Bir   We booking I booked Buffer I Available Closed Closure   3 Bir Bir   We booking I booked Buffer I Available Closed Closure   3 Bir Bir   We booking I booked Buffer I Available Closed Closure   3 Bir Bir   We booking I booked Buffer I Available Closed Closure   3 Bir Bir   Book this Item I   Performance, Social Functions   BOOK VENUE COMPLETE THE REQUIRED BOOKING INFORMATION. Reference: Closet Standard Buffer I Statut your booking add a functor the Backing dyna we registered Reference: Closet Standard Buffer I Statut your booking add a functor the valuation of your backing Birder Burders I Mutder Burders I Statut your booking add a functor the valuation of your backing Birder Burders Add the kenny you with the block, then chause the duatation of your backing                                                                                                    | Daily View   Weekly v                                                                                                    | iew   Monthly view                                                                                                    |
| Entire Community Precinct including:<br>- 4 Function Rooms<br>- Courtyard<br>- Shire Hall & Meeting Room<br>- Kitchen<br>- Bar<br>Tw Feb 09, 2023<br>We booking tooked Buffer Available Closed Closure<br>We booking tooked Buffer Available Closed Closure<br>Methods & & & & & & & & & & & & & & & & & & &                                                                                                    |                                                                                                    | mmunity Precinct                                                                                                    |
| Shire Hall & Meeting Room Shire Hall & Meeting Room Bar Bar Bar Bar 100 50, 2023 Bar 100 50, 2023 Book this it en (*) Book this it en (*) Conferences, Meeting, Porter and Social Functions Book this item (*) Book this item (*) SELECT BOOK VENUE ONCE YOU HAVE DECIDED ON VENUE. SELECT BOOK VENUE ONCE YOU HAVE DECIDED ON VENUE. SELECT BOOK VENUE ONCE YOU HAVE DECIDED ON VENUE. COMPLETE THE REQUIRED BOOK ING INFORMATION. Sching Refinement Booking Social Functions Control of the social function of your proper and login if you are registered King Name: '(50 detractes) angle: 'Area Classes' or 'Sports training' Customers: Customers: Custome                                                                                                    | Entire Community F<br>- 4 Function Rooms<br>- Courtvard                                                                                                    | Precinct including: Capacity:<br>200                                                                                                    |
| Thur Feb 09, 2023     Why booking     Booked     Booked                                                                                                    <                                                                                                    | - Shire Hall & Meet<br>- Kitchen<br>- Bar                                                                                                    | ing Room                                                                                                    |
|                                                                                                    | Thu Feb 09, 2023                                                                                                    | My booking Booked Buffer Available Closed Closure                                                                                                    |
| Activities   Conferences, Meeting,   Performances, Social   Functions   Book this item •   SELECT BOOK VENUE ONCE YOU HAVE DECIDED ON   SELECT BOOK VENUE ONCE YOU HAVE DECIDED ON   Second Participation of the performances of the performances of the performance of the performance of t                                                                                                    | 12AM<br>1AM<br>2AM<br>3AM                                                                                                    | 4AM<br>5AM<br>6AM<br>8AM<br>9AM<br>11AA<br>11AA<br>12PA<br>12PA<br>12PA<br>4PM<br>4PM<br>4PM<br>6PM<br>7PM<br>6PM<br>71PA                                                                                                    |
| SELECT BOOK VENUE ONCE YOU HAVE DECIDED ON<br>VENUE.<br>BOOK VENUE<br>COMPLETE THE REQUIRED BOOKING INFORMATION.<br>Stander Stander Sta                                                                                                    | Ġ P ≉ ≠                                                                                                    | محتاب     Activities     Book this item (+)       Conferences, Meeting,     Performances, Social       Functions     Functions                                                                                                    |
| booking Refinement         . Booking Overview To start your booking, add a Name for the Booking, choose your purpose and login if you are registered         vking Name: * (150 characters.)       Attendee Numbers: *       Included Dates         rample: "Dance Classes" or "Sports training"       Attendee Numbers: *       Included Dates         pose: *       Customer:       Thursday.09/02/2023         tditional Information       Guest       Customer.         . Booking Items Add the items you wish to book, then choose the duration of your booking.       Costa Report/Add Date                                                                                                    |                                                                                                    |                                                                                                    |
| BOOKING Overview To start your booking, add a Name for the Booking, choose your purpose and login if you are registered       Included Dates         wking Name: * (150 characters.)       Attendee Numbers: *       Included Dates         vample: "Dance Classes" or "Sports training"       Attendee Numbers       Thursday.09/02/2023         pose: *       Customer:       Guest       Included Dates         dditional Information       .       Booking Items Add the items you wish to book, then choose the duration of your booking.                                                                                                    | SELECT B<br>VENUE.                                                                                                    | OOK VENUE ONCE YOU HAVE DECIDED ON<br>BOOK VENUE<br>E THE REQUIRED BOOKING INFORMATION.                                                                                                    |
| Opting Name: * (150 characters.)     Attendee Numbers: *     Included Dates       xample: "Dance Classes" or "Sports training"     Attendee Numbers     Thursday 09/02/2023       pose: *     Customer:       'urpose     Guest       dditional Information     Guest                                                                                                    | SELECT B<br>VENUE.<br>COMPLET                                                                                                    | OOK VENUE ONCE YOU HAVE DECIDED ON<br>BOOK VENUE<br>E THE REQUIRED BOOKING INFORMATION.                                                                                                    |
| pose: * Customer:  urpose Customer:  durpose Customer:  Guest  dditional Information  Booking Items Add the items you wish to book, then choose the duration of your booking.  Costo Report/Add Data                                                                                                    | SELECT B<br>VENUE.<br>COMPLET                                                                                                    | OOK VENUE ONCE YOU HAVE DECIDED ON<br>BOOK VENUE<br>E THE REQUIRED BOOKING INFORMATION.                                                                                                    |
| Croate Report/Add Date                                                                                                    | SELECT B<br>VENUE.<br>COMPLET<br>COMPLET<br>Looking Refinement<br>1. Booking Overview To sta<br>poking Name: * (150 characters)<br>Example: "Dance Classes" or "Sp                                                                          | OOK VENUE ONCE YOU HAVE DECIDED ON<br>BOOK VENUE<br>BOOK VENUE<br>The required booking information.<br>Attende Numbers in Indee Data<br>Intraday 09/02/2023                                                                                                    |
| dditional Information Booking Items Add the items you wish to book, then choose the duration of your booking.                                                                                                    | SELECT B<br>VENUE.<br>COMPLET<br>Cooking Refinement<br>1. Booking Overview To sta<br>poking Name: * (150 characters.)<br>Example: "Dance Classes" or "Sp<br>urpose: *                                                                       | OOK VENUE ONCE YOU HAVE DECIDED ON  EDOCK VENUE BOOK VENUE  T vour booking, add a Name for the Booking, choose your purpose and login if you are registered  rt your booking, add a Name for the Booking, choose your purpose and login if you are registered  rt your booking, add a Name for the Booking, choose your purpose and login if you are registered  rt your booking, add a Name for the Booking, choose your purpose and login if you are registered  rt your booking, add a Name for the Booking, choose your purpose and login if you are registered  rt your booking, add a Name for the Booking, choose your purpose and login if you are registered  rt your booking, add a Name for the Booking, choose your purpose and login if you are registered  rt your booking, add a Name for the Booking, choose your purpose and login if you are registered  rt your booking, add a Name for the Booking, choose your purpose and login if you are registered  rt your booking, add a Name for the Booking, choose your purpose and login if you are registered  rt your booking, add a Name for the Booking, choose your purpose and login if you are registered  rt your booking, add a Name for the Booking, choose your purpose and login if you are registered  rt your booking, add a Name for the Booking, choose your purpose and login if you are registered  purpose of the state of the state of |
| Booking Items Add the items you wish to book, then choose the duration of your booking.                                                                                                    | SELECT B<br>VENUE.<br>COMPLET<br>Cooking Refinement<br>1. Booking Overview To stat<br>poking Name: * (150 characters.)<br>Example: "Dance Classes" or "Sp<br>urpose: *<br>Purpose                                                           | OOK VENUE ONCE YOU HAVE DECIDED ON  BOOK VENUE BOOK VENUE  The REQUIRED BOOKING INFORMATION.  Attendee Numbers  The Standing  Customer  Customer  |
|                                                                                                    | SELECT B<br>VENUE.<br>COMPLET<br>COMPLET<br>Cooking Refinement<br>1. Booking Overview To sta<br>poking Name: * (150 characters)<br>Example: "Dance Classes" or "Sp<br>urpose: *<br>Purpose<br>Additional Information                        | OOK VENUE ONCE YOU HAVE DECIDED ON                                                                                                    |
|                                                                                                    | SELECT B<br>VENUE.<br>COMPLET<br>cooking Refinement<br>1. Booking Overview To sta<br>soking Name: * (150 characters.)<br>Example: "Dance Classes" or "Sp<br>urpose: *<br>Purpose<br>Additional Information<br>2. Booking Items Add the item |                                                                                                    |

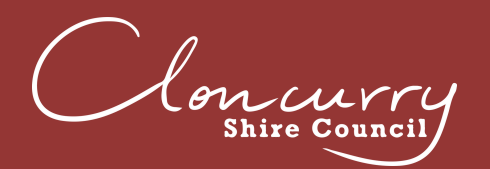

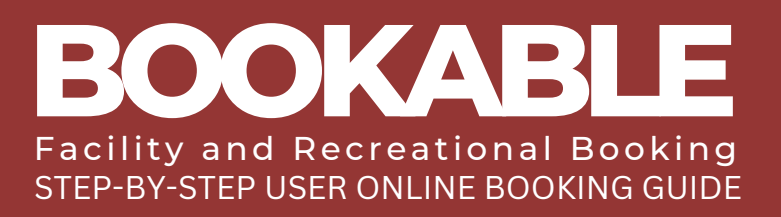

# ADD ADDITIONAL BOOKING ITEMS, TIMES AND DATES IF REQUIRED.

| Cloncurry Community Precinct       | Da<br>Fri F | eb 10, | iew | Weel | kly vi | ew   M | Montl | hly vi | ew<br>ash Myt | ookir | g 🗖  | Curren | it 🔳 | Reserv | /ed | Bog  | ked  | Buf | fer 🗌 | Avai | lable | Clo  | osed Closu |
|------------------------------------|-------------|--------|-----|------|--------|--------|-------|--------|---------------|-------|------|--------|------|--------|-----|------|------|-----|-------|------|-------|------|------------|
| Cloncurry Community Precinct       | 12AM        | 1AM    | ZAM | 3AM  | 4AM    | SAM    | 6AM   | 7AM    | 8AM<br>9AM    | 10AM  | 11AM | 12PM   | 1PM  | ZPM    | BPM | 4PM  | MdS  | 6PM | MdZ   | Md8  | Wd6   | 10PM | 11PM       |
| Community Kitchen and Bar          | 12AM        | 1AM    | ZAM | 3AM  | 4AM    | SAM    | 6AM   | 7AM    | 8AM<br>9AM    | 10AM  | 11AM | 12PM   | 1PM  | ZPM    | MME | 4PM  | MdS  | 6PM | MdZ   | Md8  | Wd6   | MdOL | 11PM       |
| Community Bar                      | 12AM        | 1AM    | ZAM | 3AM  | 4AM    | SAM    | 6AM   | 7AM    | 8AM<br>9AM    | 10AM  | 11AM | 12PM   | 1PM  | 2PM    | ЗРМ | WI V | MdS  | 6PM | Md2   | 8PM  | M46   | 10PM | 11PM       |
| Community Kitchen                  | 12AM        | 1AM    | ZAM | 3AM  | 4AM    | SAM    | 6AM   | 7AM    | 8AM<br>9AM    | TOAM  | 11AM | 12PM   | 1PM  | 2PM    | MME | 4PM  | NIds | 6PM | Mdt   | 8PM  | Md6   | 10PM | 11PM       |
| Courtyard                          | 12AM        | 1AM    | ZAM | 3AM  | 4AM    | SAM    | 6AM   | 7AM    | 8AM<br>9AM    | IOAM  | 11AM | IZPM   | 1PM  | ZPM    | MME | Wd5  | SPM  | 6PM | Mdt   | 8PM  | Md6   | MOOI | Mdti       |
| Ernest Henry Mining Function Rooms | AM          | MM     | W   | W    | W      | W      | MM    | M      | N N           | E I   | W    | Z      | × +  | ×.     | ş   | N    | W    | Wd  | M     | Wd   | W     | Md   | Z          |

9

REVIEW YOUR BOOKING INFORMATION AND SCROLL TO THE BOTTOM AND SELECT CHECKOUT.

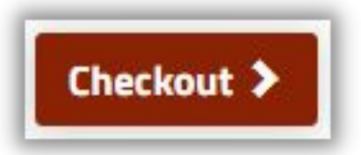

10

IF PROMPTED, ACCEPT HOLIDAY DATES THAT FALL WITHIN YOUR BOOKING REQUEST. IF YOU HAVE SELECTED A HOLIDAY DATE IN ERROR, SELECT CANCEL OR ACCEPT.

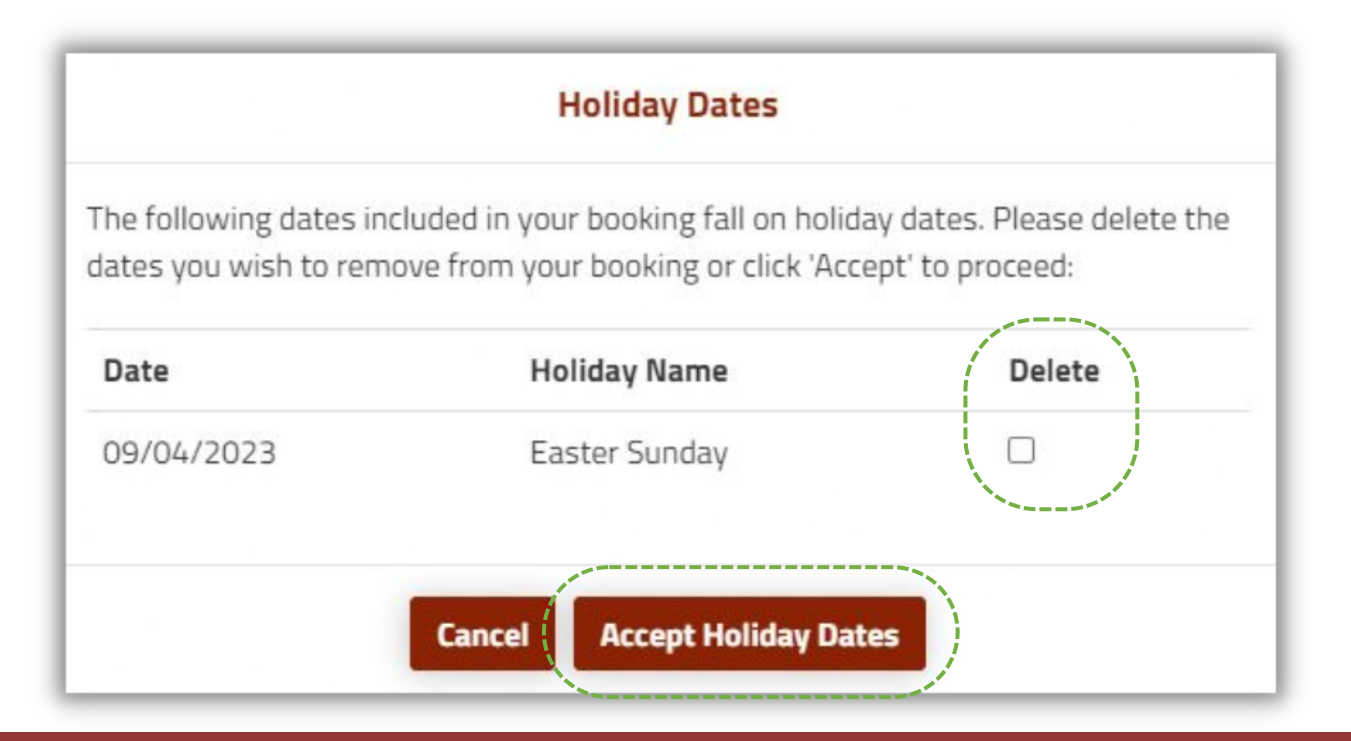

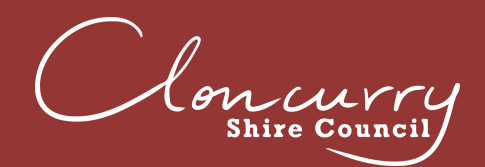

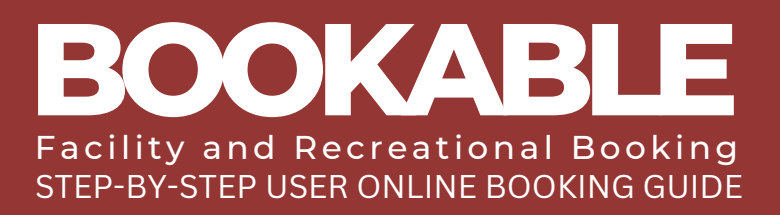

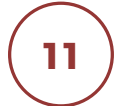

#### AT THIS STAGE IN THE PROCESS YOUR BOOKING STATUS WILL BE TEMPORARY. REVIEW THE DETAILS AND ENSURE YOUR BOOKING IS CORRECT.

| Select Extras     |                                                                                    |                                     |  |  |  |  |  |  |
|-------------------|------------------------------------------------------------------------------------|-------------------------------------|--|--|--|--|--|--|
| Please select     | optional extras to be included in your booking.                                    | Included Dates<br>Sunday 09/04/2023 |  |  |  |  |  |  |
| Name              | Description                                                                        |                                     |  |  |  |  |  |  |
| Chairs            | Chairs (type/dimensions).<br>Free to Hire. Please select quantity required.        |                                     |  |  |  |  |  |  |
| Tables            | Tables (type/dimensions).<br>Free to Hire. Please select quantity required.        |                                     |  |  |  |  |  |  |
| □ High Bar Tables | Stainless Steel High Bar Tables.<br>Free to Hire. Please select quantity required. |                                     |  |  |  |  |  |  |
| Urn 20L           | Hot water urn with 20 litre capacity.<br>Please select quantity required.          |                                     |  |  |  |  |  |  |

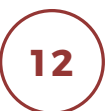

#### AT THIS STAGE IN THE PROCESS YOUR BOOKING STATUS WILL BE TEMPORARY. REVIEW THE DETAILS AND ENSURE YOUR BOOKING IS CORRECT.

| Booking Details         |           | (Booking Status: Temporary) |
|-------------------------|-----------|-----------------------------|
| Booking <b>Overview</b> |           |                             |
| Venue:                  | Customer: | Pricing Summary             |

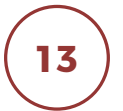

SCROLL TO THE BOTTOM OF THE PAGE, AND IF REQUIRED YOU CAN DELETE, MODIFY OR PRINT QUOTE FOR YOUR BOOKING.

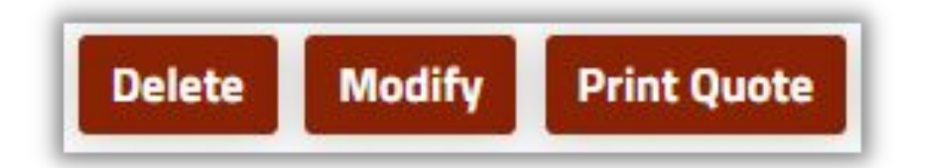

la re Counc

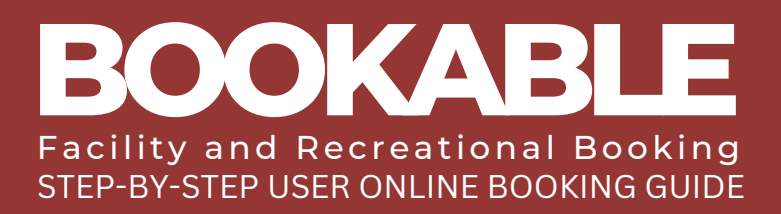

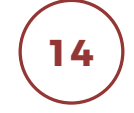

16

SELECT COMPLETE WHEN YOU ARE READY TO FINALISE YOUR BOOKING.

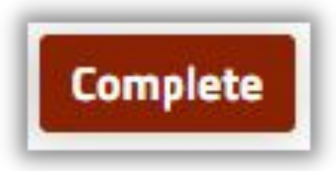

COMPLETE THE CHECKLIST IF PROMPTED.

READ AND ACCEPT THE TERMS AND CONDITIONS.

### **Terms and Conditions**

#### 1. General Prohibitions

- Except for registered assistance dogs, you must not permit animals to enter the venue during your hire unless prior permission has been obtained.
- You must ensure that all relevant laws, including those relating to noise are complied with by you and your permitted invitees during your hire of the venue.
- 3. You must not, and you must not allow your permitted invitees to, smoke inside the venue or within (5) five meters of the entrance or doorways. It is your responsibility to ensure that all persons at the venue comply with this condition.
- 4. You must not, and you must not allow your permitted invitees to, use glitter, rice, confetti, rose petals or sand at the venue. Management may permit decorations at its discretion, but any such decorations must not be affixed in any way that may cause damage to any part of the venue (e.g., interior/exterior floors, walls, or other surfaces) and must be removed by you

I have read and accept the Terms and Conditions.

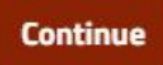

Print

hire Counc

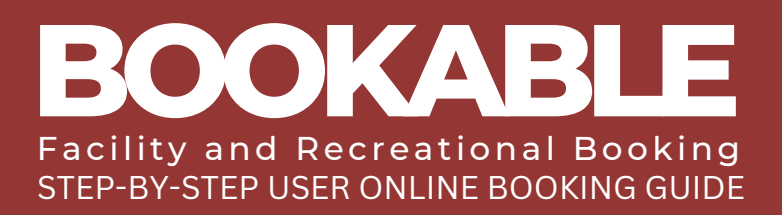

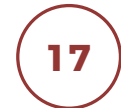

UPLOAD ANY REQUIRED DOCUMENTATION FOR THE BOOKING. DOCUMENTS CAN INCLUDE SAFE PARTY REGISTRATIONS, AND PUBLIC LIABILITY INSURANCE. PLEASE NOTE, NOT ALL BOOKINGS REQUIRE DOCUMENTATION.

| Upload Document                                                                                                    | a                 |
|----------------------------------------------------------------------------------------------------|-------------------|
| Any documents specified below must be uploaded as part of your registration. Registrations the required documents may be delayed or rejected. | at do not include |
| No registration requirements                                                                                                    |                   |
| Select Files                                                                                                    |                   |
|                                                                                                    |                   |
| By registering, you agree you have read and you accept our <u>Privacy Policy</u> and <u>Terms of Use</u> .                                    |                   |
|                                                                                                    |                   |
| Create Account                                                                                                    |                   |

Your booking status will remain tentative until Cloncurry Shire Council has reviewed and confirmed your booking. The Facilities Team will review and confirm your booking within 10 working days.

Once your booking is confirmed by Cloncurry Shire Council, you will receive an email confirming the details along with a copy of your invoice.

All bonds and key bonds are due upon collection of keys.

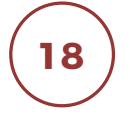

SELECT CHECKOUT AT THE BOTTOM OF THE SCREEN TO COMPLETE PAYMENT.

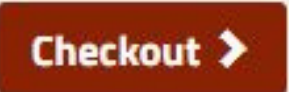

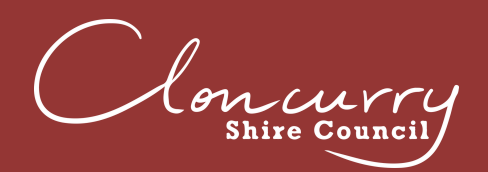

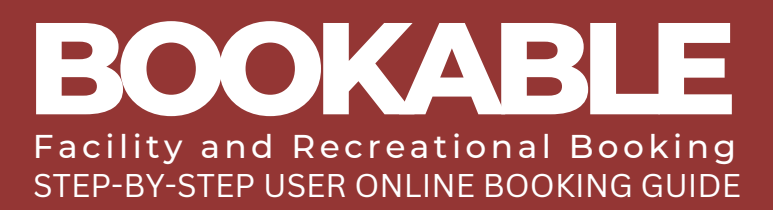

### MAKE A MULTIPLE DAY BOOKING

Please be advised Cloncurry Shire Council requires a minimum of 5 days' notice for all bookings.

|                                                                                                    | council                                                                                                    |
|----------------------------------------------------------------------------------------------------|----------------------------------------------------------------------------------------------------|
| 2. Refine                                                                                                    | Login   Registe 3. Confirm & Pay                                                                                                    |
|                                                                                                    |                                                                                                    |
| Welcome to Cloncurry Shire Counci                                                                                                    | l's venue booking platform.                                                                                                    |
| Here you are able to search for venues and make re                                                                                                    | servations for the venue of your choice.                                                                                                    |
| Once you have made your search, you can click on the venues to find hire.                                                                                                    | out more details, images and the terms and conditions of                                                                                                    |
| You must be registered to make a booking through this portal. If yo<br>button on the top right corner of the screen and enter your details. C<br>create new bookings and manage | ou are not already registered, please click the 'Register'<br>Once your registration is verified you will be able to log in,<br>any existing bookings.                                                                                                    |
| Refer to our <u>User Guide</u> for instructions on u                                                                                                    | using the online booking system.                                                                                                    |
| If you require assistance with any Community venue bookings, pleas<br>4100 or email Venues@Clor                                                                                 | e contact our Booking Administration team on (07) 4742<br>ncurry.qld.gov.au                                                                                                    |
| What would you like to do first: Browse                                                                                                    | Venues, Register, or Login?                                                                                                    |
|                                                                                                    |                                                                                                    |
|                                                                                                    | 2. Refine  Cultare to Cloncurry Shire Council  Here you are able to search for venues and make re Please feel free to search our ava  Once you have made your search, you can click on the venues to find hire.  You must be registered to make a booking through this portal. If yo button on the top right corner of the screen and enter your details. O create new bookings and manage Refer to our <u>User Guide</u> for instructions on u If you require assistance with any Community venue bookings, pleass 4100 or email Venues@Clor  What would you like to do first: <u>Browsee</u> |

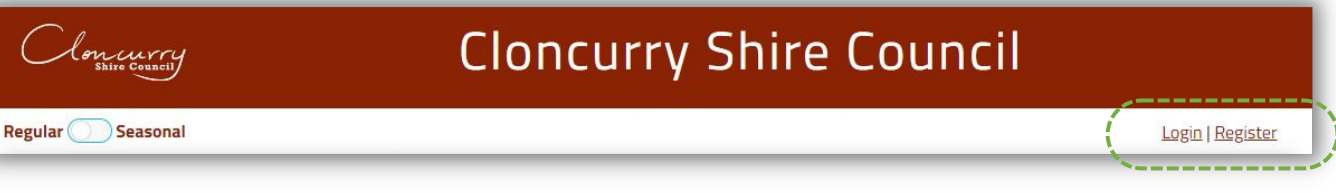

Cloncurru Shire Council

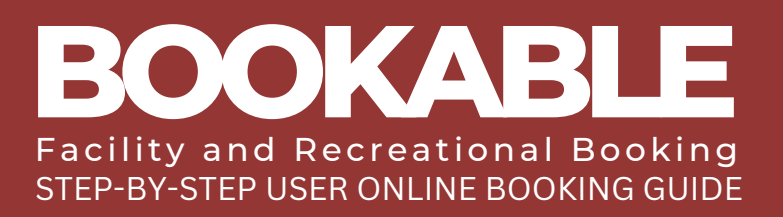

# 3 USE THE FILTERS ON THE LEFT-HAND SIDE TO SEARCH BY VENUE TYPE, ACTIVITY TYPE, VENUE NAME OR AVAILABLE DATE.

| Clonwry<br>Shire Council                  | Cloncurry Shire (                                                                                                    | Council                                                                                                    |
|-------------------------------------------|----------------------------------------------------------------------------------------------------|----------------------------------------------------------------------------------------------------|
| Regular 🔵 Seasonal                        |                                                                                                    | Login   Register                                                                                                    |
| 1. Search                                 | 2. Refine                                                                                                    | 3. Confirm & Pay                                                                                                    |
| Filters                                   |                                                                                                    |                                                                                                    |
| Venue Type                                | Welcome to Cloncurry Shire Council                                                                                                    | s venue booking platform.                                                                                                    |
| - Select Venue Type - 👻                   | Here you are able to search for venues and make rese<br>Please feel free to search our avail                                                                                         | ervations for the venue of your choice.<br>able facilities <u>here</u> .                                                                         |
| Activity Type<br>- Select Activity Type - | Once you have made your search, you can click on the venues to find ou<br>hire.                                                                                                    | ut more details, images and the terms and conditions of                                                                                          |
| Search for a Venue or Suburb              | You must be registered to make a booking through this portal. If you<br>button on the top right corner of the screen and enter your details. On<br>create new bookings and manage ar | are not already registered, please click the 'Register'<br>ce your registration is verified you will be able to log in,<br>ny existing bookings. |
|                                           | Refer to our User Guide for instructions on usi                                                                                                    | ing the online booking system.                                                                                                    |
| 09/02/2023                                | If you require assistance with any Community venue bookings, please<br>4100 or email Venues@Clonc                                                                                    | contact our Booking Administration team on (07) 4742<br>urry.qld.gov.au                                                                          |
| Clear All<br>Search                       | What would you like to do first: <u>Browse V</u>                                                                                                    | enues, Register, or Login?                                                                                                    |
| More Options 🔽                            | )                                                                                                    |                                                                                                    |
|                                           |                                                                                                    |                                                                                                    |

4

# SELECT SEARCH AND ALL MATCHING VENUES WILL BE POPULATED.

| 1. Search                             |                           | 2. Refine                                                                                                    | 3. Confirm & Pay                  |
|---------------------------------------|---------------------------|----------------------------------------------------------------------------------------------------|-----------------------------------|
| Filters                               | Showing results - 9 recor | d(s)                                                                                                    | Tile View Map View                |
| Venue Type<br>- Select Venue Type - 💙 |                           | Allan Vickers Outdoor Theatre<br>The Allan Vickers Outdoor Theatre, a great place to relax or t<br>hold a social event.                                                                                                    | • EXPLORE VENUE                   |
| - Select Activity Type -              |                           | Community Event, Picnics, Social Functions, Theater<br>李 P 卉 丞 輔 谂                                                                                                    | See availability & More 🗸         |
| Search for a Venue or Suburb          |                           | Chinaman Creek Dam<br>A great place for a spot of fishing, water skiing, swimming o<br>paddleboarding, Bring a picnic and relax by the water, or just<br>have a wander around this picturesque spot.                                                                                                    | Available<br>EXPLORE <b>VENUE</b> |
| 09/02/2023                            | A                         | Community Event, Picnics, Social Functions, Sports, Water Sports                                                                                                    | See availability & More 🔽         |
| More Options 🗸                        |                           | Cloncurry Community Precinct<br>The Precinct, as it is affectionately known as by locals, is a<br>central community hub incorporating the Shire Hall, Ernest<br>Henry Function Rooms, Bob McDonald Library, Dr David<br>Harvey-Sutton Gallery, Courtyard, Commercial Kitchen, Bar,<br>and Amenities.<br>Conferences, Cooking, Meeting, Performances, Social Functions<br>* | Available                         |
|                                       |                           | htt 🖬 🌢 🔥 🏳 🤶                                                                                                    | See availability & More 🔽         |

| $\left( \right)$ |                           |
|------------------|---------------------------|
| $\subseteq$      | Concurry<br>Shire Council |

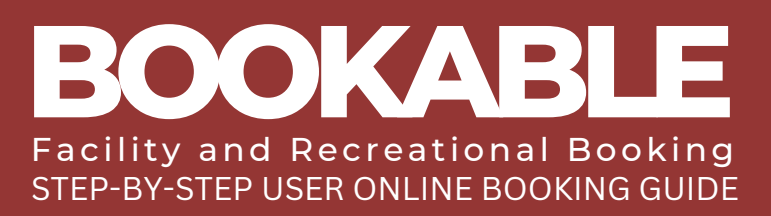

| The Precinct, as it is affectionately known as by locals, is a central community hub incorporating the Shire Hall, Ernest Henry Function Rooms, Bob McDonald Library, Dr David Henry Function Rooms, Bob McDonald Library, Dr David Henry Function Callery, Courtyard, Commercial Kitchen, Bar, and Amerites.         Conferences, Cooking, Meeting, Performances, Social Functions         Image: Cooking Meeting, Performances, Social Functions         Image: Cooking Meeting, Performances, Social Functions         Image: Cooking Meeting, Performances, Social Functions         Image: Cooking Meeting, Performances, Social Functions         Image: Cooking Meeting, Performances, Social Functions         Image: Cooking Meeting, Performances, Social Functions         Image: Cooking Meeting, Performances, Social Functions         Image: Cooking Meeting, Performances, Social Functions         Image: Cooking Meeting, Performances, Social Functions         Daily View   Weekly view   Monthly view         Concurry Community Precinct         Intrice Community Precinct including:         - 4 Function Rooms         - Courtyard         - Sine Hall & Meeting Room         - Kitchen         - Bar         Image: P * M * * * * * * * * * * * * * * * * *                                                                                                    | ECIDED O                                                                            |
|----------------------------------------------------------------------------------------------------|-------------------------------------------------------------------------------------|
| and Amenities.<br>Conferences, Cooking, Meeting, Performances, Social Functions                                                                                                    | Close<br>Find out more<br>Capacity:<br>200<br>ilable Closed Closu<br>Book this item |
| Implementes, cooling, Meeding, Periodmanace, Social Functions         Implementes, Cooling, Meeding, Periodmanace, Social Functions         Implementes, Cooling, Meeding, Periodmanace, Social Functions         Bookable Items, Venue Details, Images, Documents         Daily View   Weekly view   Monthly view         Cloncurry Community Precinct         Entire Community Precinct including:         - 4. Function Rooms         - 5. Shire Hall & Meeting Room         - Kitchen         - Bar         The Feb 09, 2023         My booking       Booked         - Bar         The Feb 09, 2023         My booking       Booked         - Conferences, Meeting, Performances, Social Functions         SELECT BOOK VENUE ONCE YOU HAVE D         SELECT BOOK VENUE ONCE YOU HAVE D         BOOK VENUE                                                                                                    | Close<br>Find out more<br>Capacity:<br>200<br>ilable Closed Closu<br>Book this item |
| Image: Image: Documents         Bookable Items: Venue Details         Image: Documents         Daily View   Weekly view   Monthly view         Cloncurry Community Precinct         Entire Community Precinct including:         - 4 Function Rooms         - Courtyard         - Shire Hall & Meeting Room         - Kitchen         - Bar         Thu Feb 09, 2023         My booking         Booked         Built # # # # # # # # # # # # # # # # # # #                                                                                                    | Find out more<br>Capacity:<br>200<br>Hable Closed Closu<br>Book this item           |
| Bookable Items Venue Details Images Documents Daily View   Weekly view   Monthly view Cloncurry Community Precinct Entire Community Precinct including: - 4 Function Rooms - Courtyard - Shire Hall & Meeting Room - Kitchen - Bar Thu Feb 09, 2023                                                                                                    | Find out more<br>Capacity:<br>200<br>ilable Closed Closu<br>Book this item          |
| Bookable Items Venue Details Images Documents         Daily View   Weekly view   Monthly view         Cloncurry Community Precinct         Entire Community Precinct including:         - 4 Function Rooms         - Courtyard         - Shire Hall & Meeting Room         - Kitchen         - Bar         Thu Feb 09, 2023         My booking       Booked         Buffer       Average         A Bar         Thu Feb 09, 2023       My booking         Booked       Buffer         A Bar         Thu Feb 09, 2023       My booking         Booked       Buffer         A Bar         Bar       Bar         Bar       Bar         Bar       Bar         Bar       Bar         Conferences, Meeting, Performances, Social Functions         SELECT BOOK VENUE ONCE YOU HAVE D VENUE         BOOK VENUE                                                                                                    | Find out more<br>Capacity:<br>200                                                   |
| Daily View   Weekly view   Monthly View         Cloncurry Community Precinct         Entire Community Precinct including:         - 4 Function Rooms         - Courtyard         - Shire Hall & Meeting Room         - Kitchen         - Bar         Tou Feb 09, 2023         My booking       Booked         Bar         ************************************                                                                                                    | Find out more<br>Capacity:<br>200                                                   |
| Cloncurry Community Precinct         Entire Community Precinct including:         - 4 Function Rooms         - Courtyard         - Shire Hall & Meeting Room         - Kitchen         - Bar         Tru Feb 09, 2023         My booking       Booked         Bar         Conferences, Meeting, Priorities         Conferences, Meeting, Performances, Social Functions    SELECT BOOK VENUE ONCE YOU HAVE D VENUE.                                                                                                    | Find out more<br>Capacity:<br>200<br>ilable Closed Closu<br>Book this item          |
| - Shire Hall & Meeting Room<br>- Kitchen<br>- Bar<br>Thu Feb 09, 2023<br>Thu Feb 09, 2023                                                                                                    | ilable Closed Closu                                                                 |
| Image double       Image double       Image double <t< td=""><td>Book this item</td></t<> | Book this item                                                                      |
| ▲ P ★ I I I I I I I I I I I I I I I I I I                                                                                                    | Book this item                                                                      |
| VENUE.                                                                                                    | ECIDED O                                                                            |
| COMPLETE THE REQUIRED BOOKING INF                                                                                                    | ORMATIO                                                                             |
| Booking Refinement                                                                                                    |                                                                                     |
| Booking Name: * (150 characters.) Attendee Numbers: * Included Dai                                                                                                    | es                                                                                  |
| Example: "Dance Classes" or "Sports training" Attendee Numbers Inursday OS                                                                                                    | /02/2023                                                                            |
| Purpose   Guest                                                                                                    |                                                                                     |
| + Additional Information                                                                                                    |                                                                                     |
| 2. Booking Items Add the items you wish to book, then choose the duration of your booking.                                                                                                    |                                                                                     |
| 09/02/2023                                                                                                    |                                                                                     |

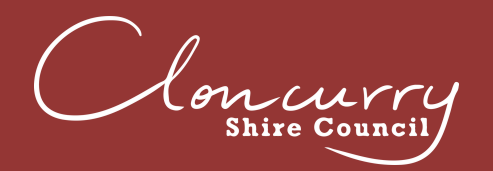

9

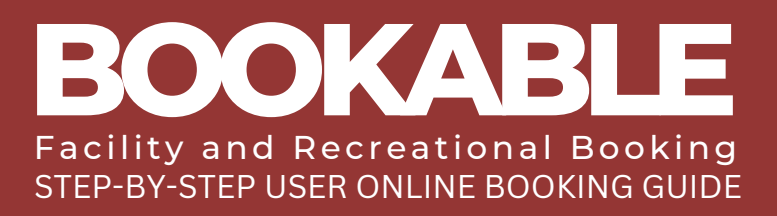

# ADD ADDITIONAL BOOKING ITEMS, TIMES AND DATES IF REQUIRED.

| Cloncurry Community Precinct       | Da<br>Fri F | ily Vi<br>eb 10, | 2023 | Weel | kly vi | ew   I | Mont | nly vi | iew<br>ash My I | bookir | g 📕  | Currer | nt 🔳 | Reserv | ved | Bog  | ked  | Buf | fer 🗌 | Avail | able | Clo  | sed Closu |
|------------------------------------|-------------|------------------|------|------|--------|--------|------|--------|-----------------|--------|------|--------|------|--------|-----|------|------|-----|-------|-------|------|------|-----------|
| Cloncurry Community Precinct       | 12AM        | 1AM              | ZAM  | 3AM  | 4AM    | SAM    | 6AM  | 7AM    | 8AM<br>9AM      | 10AM   | 11AM | 12PM   | 1PM  | ZPM    | BPM | 4PM  | SPM  | 6PM | Md    | 8PM   | Wd6  | 10PM | 11PM      |
| Community Kitchen and Bar          | 12AM        | 1AM              | ZAM  | 3AM  | 4AM    | SAM    | 6AM  | 7AM    | 8AM<br>9AM      | 10AM   | 11AM | 12PM   | 1PM  | ZPM    | MdE | 4PM  | MIdS | 6PM | Md    | 8PM   | Wd6  | 10PM | 11PM      |
| Community Bar                      | 12AM        | 1AM              | ZAM  | 3AM  | 4AM    | SAM    | 6AM  | 7AM    | 8AM<br>9AM      | 10AM   | 11AM | 12PM   | 1PM  | ZPM    | BM  | Wdy. | MdS  | 6PM | Md    | 8PM   | M46  | 10PM | 11PM      |
| Community Kitchen                  | 12AM        | 1AM              | ZAM  | 3AM  | 4AM    | SAM    | 6AM  | 7AM    | 8AM<br>9AM      | 10AM   | 11AM | 12PM   | 1PM  | ZPM    | MME | 4PM  | MdS  | 6PM | Md    | 8PM   | Md6  | 10PM | 11PM      |
| Courtyard                          | 12AM        | 1AM              | ZAM  | 3AM  | 4AM    | SAM    | GAM  | 7AM    | 8AM<br>9AM      | IDAM   | 11AM | 12PM   | 1PM  | ZPM    | MME | 4PM  | SPM  | 6PM | Mdt   | 8PM   | Md6  | MODI | Md11      |
| Ernest Henry Mining Function Rooms | W           | Σ                | Σ    | Σ    | Σ      | Σ      | Σ    | Σ      | ΣΣ              | 3      | ş    | ž      | z    | Σ      | Σ   | E    | Σ    | Σ   | Σ     | Σ     | Σ    | N    | ×         |

SELECT REPEAT/ ADD DATE AND CLICK OK

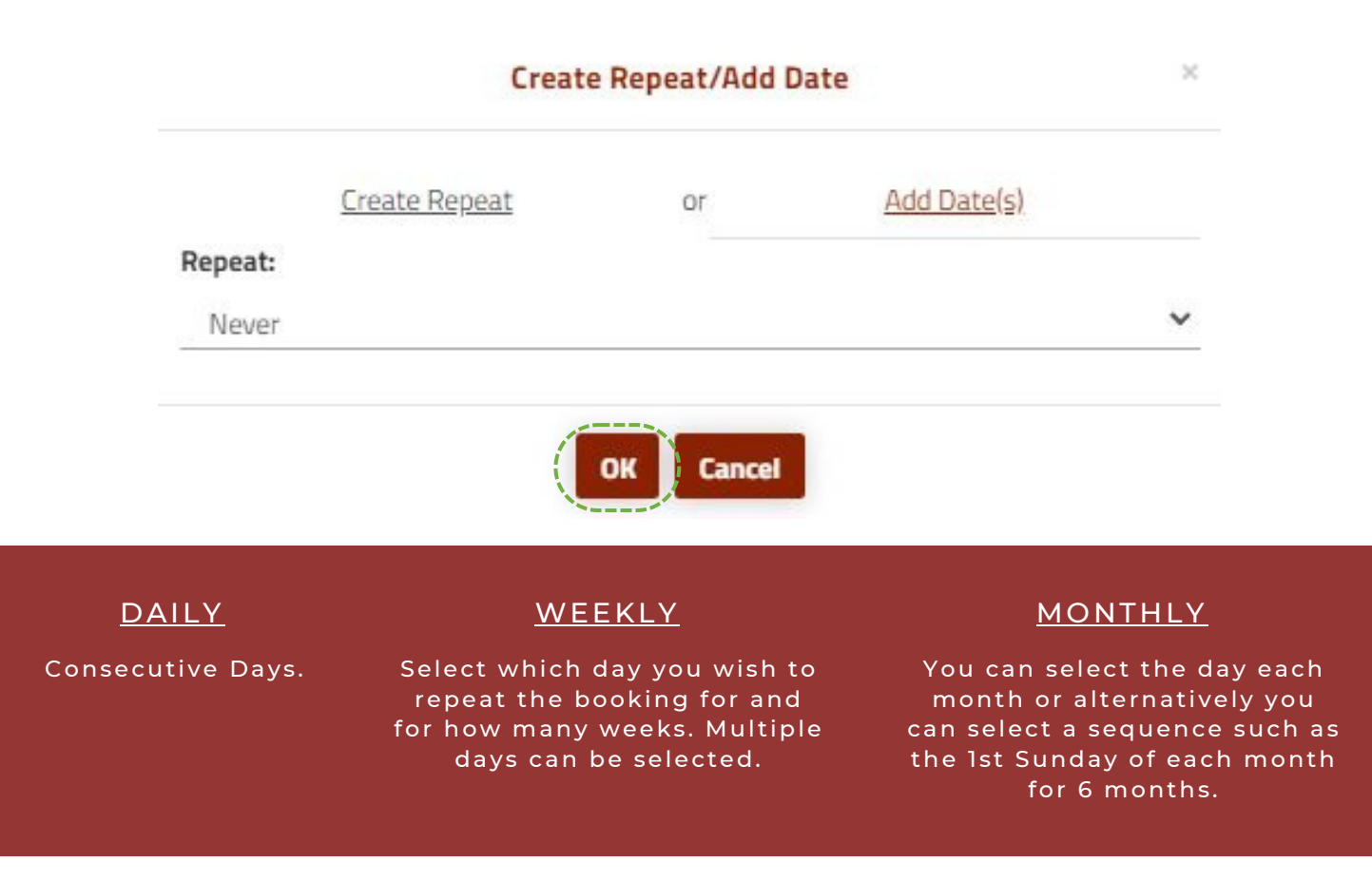

Seen within the booking refinement. The repeted dates are showing on the booking screen. If you have made a mistake, delete the date(s) by clicking on the Bin icon next to the date.

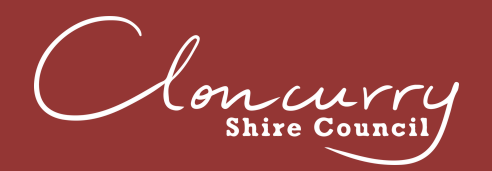

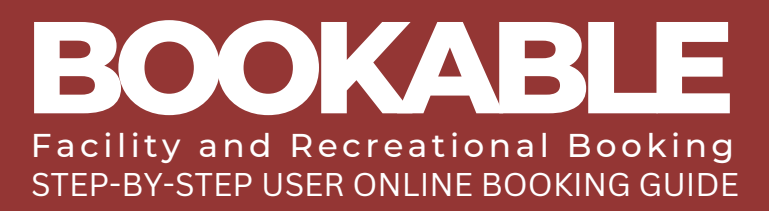

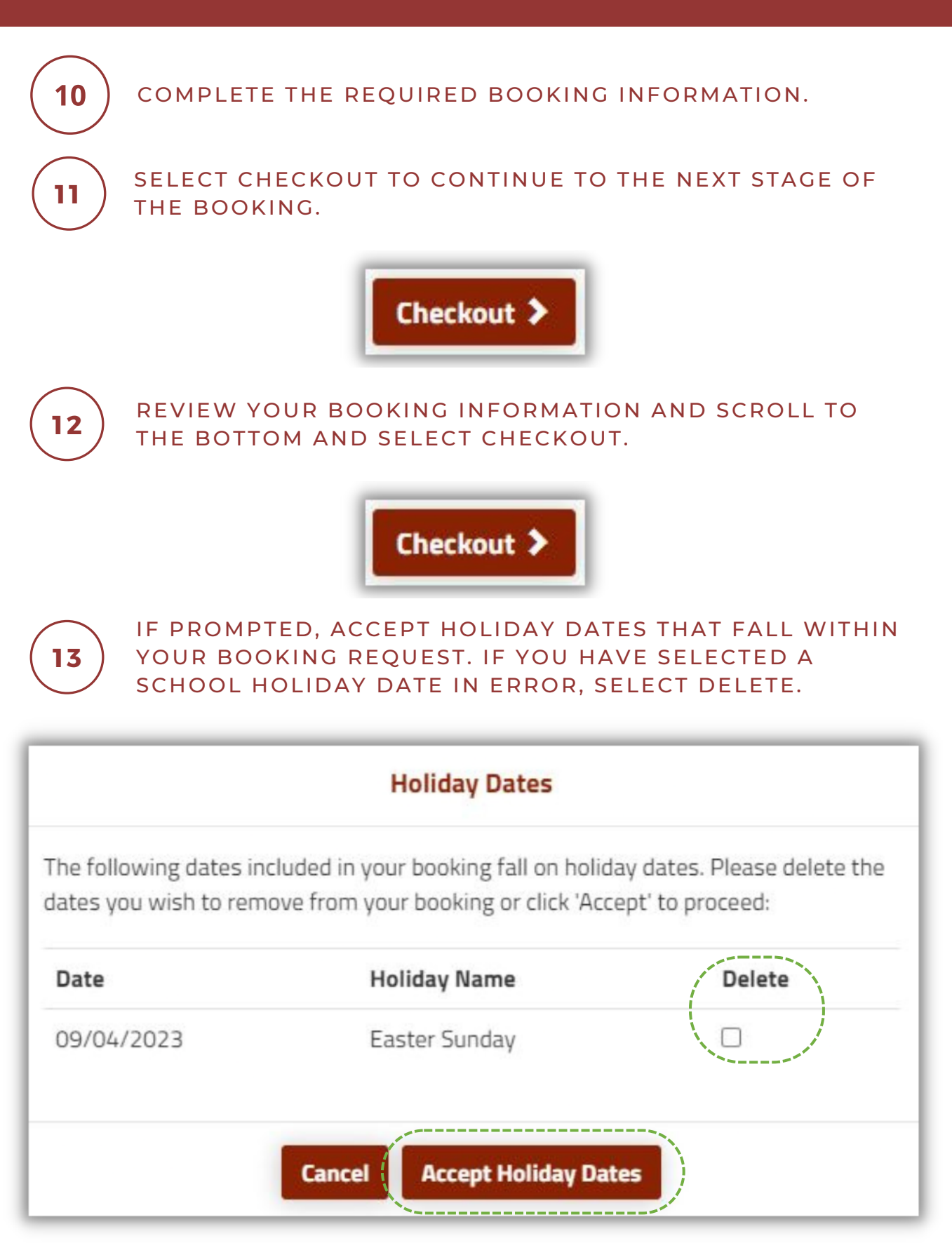

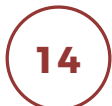

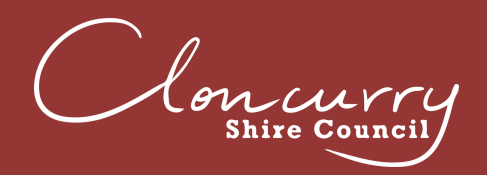

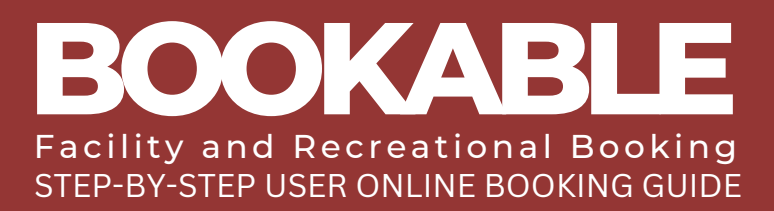

### **AMEND A BOOKING**

ENTER THE LANDING PAGE AT BOOKABLE.

| Clon curry<br>shire council                   | Cloncurry Shire                                                                                                    | Council                                                                                                    |
|-----------------------------------------------|----------------------------------------------------------------------------------------------------|----------------------------------------------------------------------------------------------------|
| egular Seasonal                               |                                                                                                    | <u>Login   Register</u>                                                                                                    |
| 1. Search                                     | 2. Refine                                                                                                    | 3. Confirm & Pay                                                                                                    |
| Filters                                       |                                                                                                    |                                                                                                    |
| Venue Type                                    | Welcome to Cloncurry Shire Counci                                                                                                    | l's venue booking platform.                                                                                                    |
| - Select Venue Type - 👻                       | Here you are able to search for venues and make re<br>Please feel free to search our ava                                                                                        | servations for the venue of your choice.<br>ailable facilities here.                                                                                   |
| Activity Type<br>- Select Activity Type - 🛛 💙 | Once you have made your search, you can click on the venues to find hire.                                                                                                    | out more details, images and the terms and conditions of                                                                                               |
| Search for a Venue or Suburb                  | You must be registered to make a booking through this portal. If yo<br>button on the top right corner of the screen and enter your details. C<br>create new bookings and manage | ou are not already registered, please click the 'Register'<br>)nce your registration is verified you will be able to log in,<br>any existing bookings. |
|                                               | Refer to our <u>User Guide</u> for instructions on u                                                                                                    | using the online booking system.                                                                                                    |
| Date 09/02/2023                               | If you require assistance with any Community venue bookings, pleas<br>4100 or email Venues@Clor                                                                                 | e contact our Booking Administration team on (07) 4742<br>ncurry.qld.gov.au                                                                            |
| Clear All Search                              | What would you like to do first: Browse                                                                                                    | Venues, Register, or Login?                                                                                                    |
| More Options 🔽                                |                                                                                                    |                                                                                                    |
|                                               |                                                                                                    |                                                                                                    |

**2** ) SELECT LOGIN AT THE TOP OF THE PAGE.

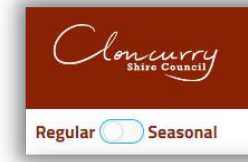

### **Cloncurry Shire Council**

Login | <u>Register</u>

Ĺ

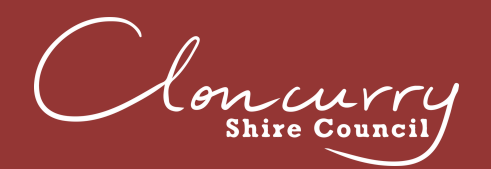

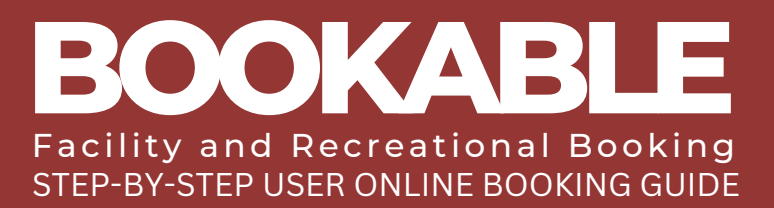

# 3 ONCE LOGGED IN, SELECT MY ACCOUNT.

# Cloncurry Shire Council

Regular Seasonal

Cloncurry

Sullivan Norris, Pearl(Pearls@cloncurry.qld.g(v.au) <u>My Account | Logout</u>

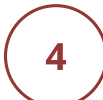

### SELECT YOUR BOOKING LINK UNDER THE BOOKING NAME.

| My | Account         |                              |                              |                   |              |            |             |
|----|-----------------|------------------------------|------------------------------|-------------------|--------------|------------|-------------|
| My | Bookings My Det | ails My Transactions         |                              |                   | Outstanding  | \$1,281.80 | Add Payment |
| Id | Booking Name    | Venue                        | Items                        | Next Booking Date | Date Created | Price      | Status      |
| 27 | MEETING         | Cloncurry Community Precinct | Cloncurry Community Precinct | 09/Apr/23         | 10/Feb/23    | \$1,281.80 | Tentative   |

5

# SCROLL TO THE BOTTOM OF THE PAGE AND SELECT THE EDIT BUTTON NEXT TO THE DATE OF THE BOOKING YOU WISH TO AMEND.

| April 2023 Sunday 🕝          | Booking Break | Booking Breakdown |      |            |            |            |        |
|------------------------------|---------------|-------------------|------|------------|------------|------------|--------|
| Bookable Item                | From          | То                | Unit | # of Units | Unit Price | Total      | GST *  |
| Cloncurry Community Precinct | 09:00 AM      | 05:00 PM          | Days | 1          | \$1,281.80 | \$1,281.80 | \$0.00 |

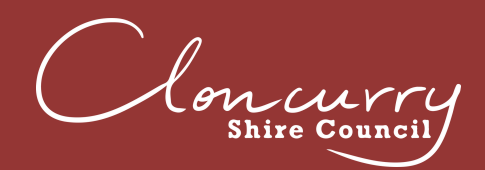

7

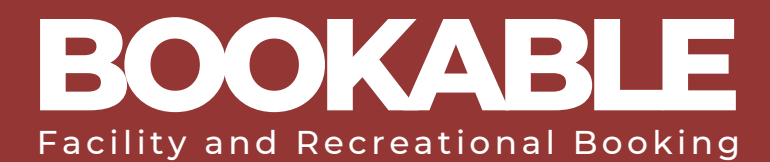

#### FROM THIS PAGE YOU CAN CHANGE THE DATE, ADD A DATE, OR ADD A BOOKABLE ITEM TO YOUR BOOKING.

| Date                                                                                                    |             | Attendee M  | lumbers: 🕜   |            |                                  |           |                    |
|----------------------------------------------------------------------------------------------------|-------------|-------------|--------------|------------|----------------------------------|-----------|--------------------|
| 09/04/2023                                                                                                    |             | 20          | _            |            |                                  |           |                    |
| Add Date to Booking                                                                                                    |             | 2           |              |            | 1.0                              |           |                    |
| Bonds                                                                                                    |             |             |              | Current \$ | New \$                           | Change \$ | Payable/Refundable |
| No bonds.                                                                                                    |             |             |              |            |                                  |           |                    |
| Additions                                                                                                    |             |             |              | Current \$ | New \$                           | Change \$ | Payable/Refundable |
| No additions.                                                                                                    |             |             |              |            |                                  |           |                    |
| Item                                                                                                    | Date        | Before      | From         | То         |                                  | After     | Units Delete       |
| Cloncurry Community Precinct<br>Add Resource                                                                                                    | 09/04/2023  | 15 mins     | 09 🗸 :       | 00 👻       | 17 •: 00                         | ✓ 15 min  | Cancel             |
| Add Bookable Item                                                                                                    |             |             |              |            |                                  |           |                    |
|                                                                                                    |             |             |              |            |                                  |           |                    |
| Clash Cverbooked Current                                                                                                    | Reserved Bo | oked 🗌 Avai | lable Closed | Closure    |                                  |           |                    |
| loncurry Community Precinct - A                                                                                                    | Apr 9, 2023 |             |              |            | anten anten anne denne anten ant |           |                    |
| State of the second second se<br>second second second second second second second second second second second second second second second second second second second second second second second second second second second second second second second second second sec |             | 2 2 3       | 5 5          |            | 5 5 5                            | : 2 2     |                    |

ONCE YOU HAVE MADE YOUR AMENDMENT, SELECT SAVE.

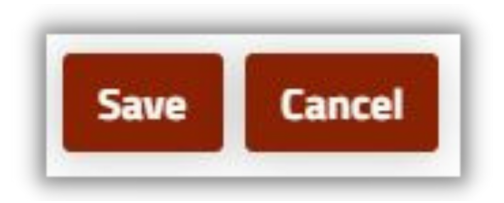

Please be advised all new registrations are required to be verified by Council before being able to log in and make a booking.

The Facilities Team will review and verify your registration within 5 working days. Once your account is verified, an email notification will be sent directly from the booking system to the email used for registration.

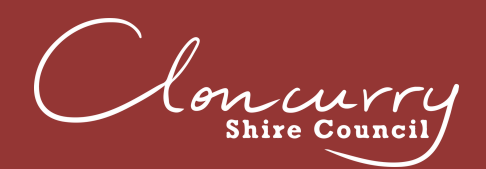

2

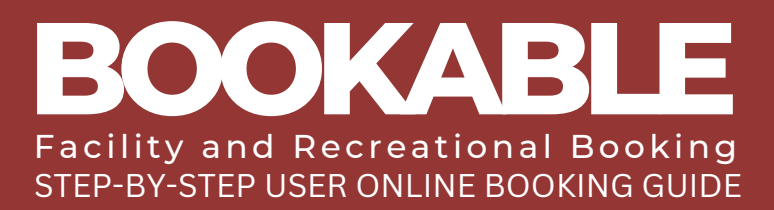

### **MAKE A PAYMENT**

ENTER THE LANDING PAGE AT BOOKABLE.

| Clonurry<br>Shire Council                   | Cloncurry Shire (                                                                                                    | Council                                                                                                    |
|---------------------------------------------|----------------------------------------------------------------------------------------------------|----------------------------------------------------------------------------------------------------|
| legular Seasonal                            |                                                                                                    | Login   Register                                                                                                    |
| 1. Search                                   | 2. Refine                                                                                                    | 3. Confirm & Pay                                                                                                    |
| Filters                                     |                                                                                                    |                                                                                                    |
| Venue Type                                  | Welcome to Cloncurry Shire Council                                                                                                    | 's venue booking platform.                                                                                                    |
| - Select Venue Type - 💙                     | Here you are able to search for venues and make res<br>Please feel free to search our avai                                                                                          | ervations for the venue of your choice.<br>Ilable facilities <u>here</u> .                                                                           |
| Activity Type<br>- Select Activity Type - 💙 | Once you have made your search, you can click on the venues to find o hire.                                                                                                    | out more details, images and the terms and conditions of                                                                                             |
| Search for a Venue or Suburb                | You must be registered to make a booking through this portal. If you<br>button on the top right corner of the screen and enter your details. Or<br>create new bookings and manage a | u are not already registered, please click the 'Register'<br>nce your registration is verified you will be able to log in,<br>any existing bookings. |
| °°                                          | Refer to our <u>User Guide</u> for instructions on us                                                                                                    | sing the online booking system.                                                                                                    |
| Date 09/02/2023                             | If you require assistance with any Community venue bookings, please<br>4100 or email Venues@Clone                                                                                   | e contact our Booking Administration team on (07) 4742<br>curry.qld.gov.au                                                                           |
| Clear All Search                            | What would you like to do first: <u>Browse \</u>                                                                                                    | <u>Venues, Register, or Login</u> ?                                                                                                    |
| More Options 🔽                              |                                                                                                    |                                                                                                    |
|                                             | 1                                                                                                    |                                                                                                    |

) SELECT LOGIN AT THE TOP OF THE PAGE.

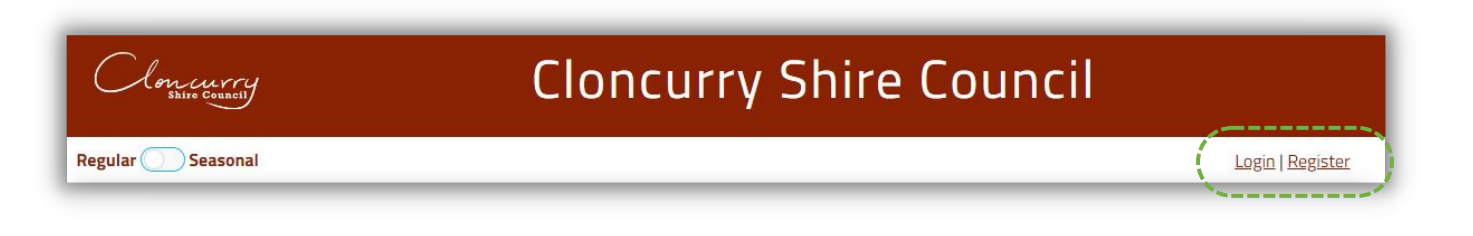

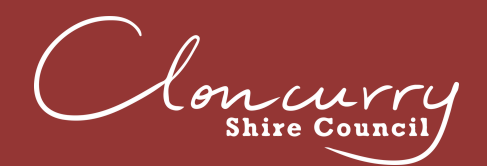

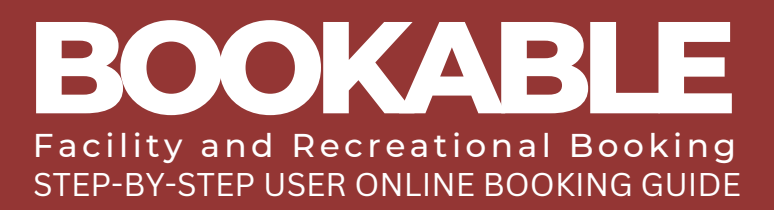

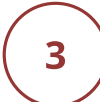

ONCE LOGGED IN, SELECT MY ACCOUNT.

#### Cloncurry Shire Council

# **Cloncurry Shire Council**

Regular Seasonal

Sullivan Norris, Pearl(Pearls@cloncurry.qld.gov.au) My Account | Logout

4

SELECT ADD PAYMENT.

| My Account                                                                                                    |                          |                              |                                                                                      |                   |              |            |           |  |
|----------------------------------------------------------------------------------------------------|--------------------------|------------------------------|--------------------------------------------------------------------------------------|-------------------|--------------|------------|-----------|--|
| My Bookings My Details My Organisation My Transactions My Bookings All Bookings Outstanding: \$2,380.00 Add Payment |                          |                              |                                                                                      |                   |              |            |           |  |
| Id                                                                                                    | Booking Name             | Venue                        | Items                                                                                | Next Booking Date | Date Created | Price      | Status    |  |
| 81                                                                                                    | Community and Business I | Cloncurry Community Precinct | Shire Hall<br>Urn 20L / 30L<br>Black Tablecloth<br>High Bar Table Covers<br>Crockery | 28/Mar/23         | 22/Feb/23    | \$2,380.00 | Confirmed |  |

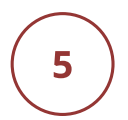

CHOOSE YOUR PAYMENT TYPE FROM THE DROP DOWN OPTIONS, THEN SELECT VISA OR MASTERCARD IF PAYING BY CREDIT CARD.

|                                | Add Payment |                             |
|--------------------------------|-------------|-----------------------------|
| 1. Please choose payment type: | ~           | Payment Amount : \$2,380.00 |

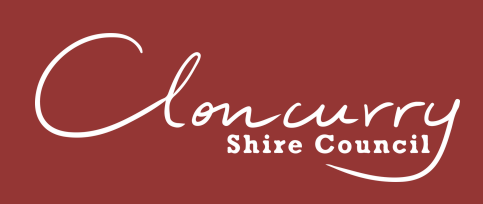

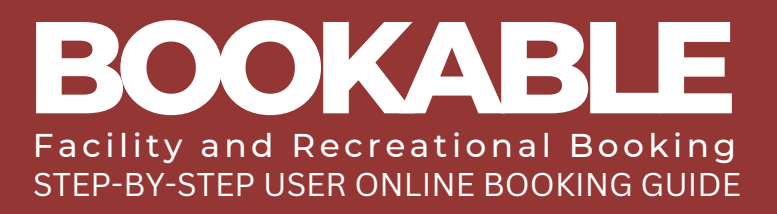

7

# SELECT THE INVOICE YOU WISH TO PAY, OR SELECT PAY TO PAY ALL INVOICES

| Add Payment                                        |                                                                                                    |                                           |                           |                  |         |  |  |
|----------------------------------------------------|----------------------------------------------------------------------------------------------------|-------------------------------------------|---------------------------|------------------|---------|--|--|
| 1. Please choose payment type: Payment Amount : \$ |                                                                                                    |                                           |                           |                  |         |  |  |
| 3ooking 81 -                                       | Community and Business Information Sess                                                            | <mark>iions (Amount</mark><br>Outstanding | Due: \$2,380.<br>Due Date | .00) 💿<br>Amount | Payment |  |  |
| ☑ INV-68                                           | [INVOICE] Cloncurry Community Precinct Shire<br>Hall<br>28/03/2023 12:00 to 29/03/2023 00:00       | \$695.00                                  | 07/03/2023                | \$695.00         | 695     |  |  |
| ☑ INV-68                                           | [INVOICE] Cloncurry Community Precinct Urn<br>20L / 30L<br>28/03/2023 12:00 to 29/03/2023 00:00    | \$20.00                                   | 07/03/2023                | \$20.00          | 20      |  |  |
| ☑ INV-68                                           | [INVOICE] Cloncurry Community Precinct Black<br>Tablecloth<br>28/03/2023 12:00 to 29/03/2023 00:00 | \$110.00                                  | 07/03/2023                | \$110.00         | 110     |  |  |

# IF YOU WANT TO PAY A PORTION OF THE INVOICE, EDIT THE AMOUNT UNDER PAYMENT.

| vment |             |            |             |                                                      |          |
|-------|-------------|------------|-------------|------------------------------------------------------|----------|
| ymene | Amount Pa   | Due Date   | Outstanding | Invoice                                              |          |
| 595   | \$695.00    | 07/03/2023 | \$695.00    | [INVOICE] Cloncurry Community Precinct Shire<br>Hall | ✓ INV-68 |
| 30    | 9995.00 ( ) | 0770372023 | \$695.00    | Hall<br>28/03/2023 12:00 to 29/03/2023 00:00         |          |

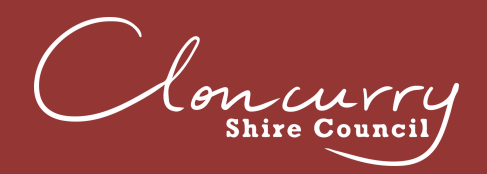

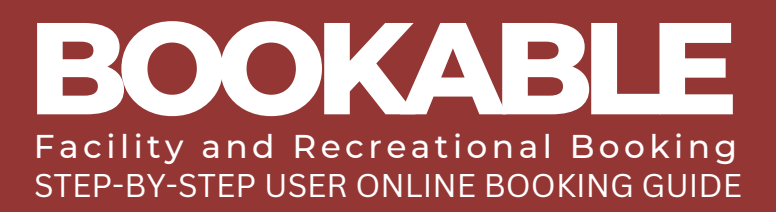

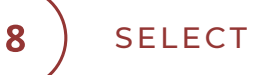

#### SELECT CHECKOUT.

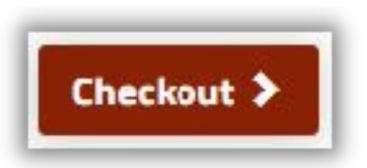

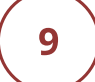

# ENTER YOUR PAYMENT DETAILS, SELECT THE RECAPTCHA AND SELECT SUBMIT.

| Plea              | ase input credit card details |
|-------------------|-------------------------------|
| Total Amount:     |                               |
| \$560.00          |                               |
| Card Type:        |                               |
| VISA              |                               |
| Card Number:      |                               |
| Card Number       |                               |
| Card Holder Name: |                               |
| Cardholder Name   |                               |
| CVV:              |                               |
| CVV               |                               |
| Expiry:           |                               |
| MM/YY             |                               |
| I'm not a robot   | reCAPTCHA<br>Privacy - Terms  |
|                   | Submit Cancel                 |

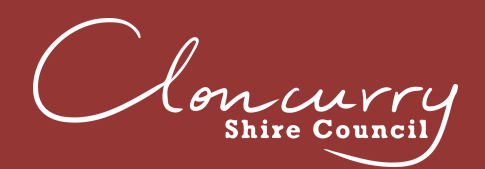

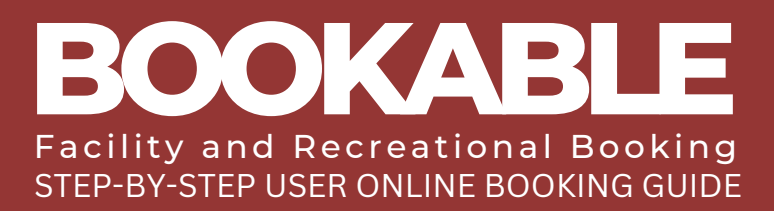

# **DOWNLOAD YOUR INVOICE**

ENTER THE LANDING PAGE AT BOOKABLE.

| Clon wrry<br>Shire Council   | Cloncurry Shire Council                                                                                                    |                                                                                                    |  |  |
|------------------------------|----------------------------------------------------------------------------------------------------|----------------------------------------------------------------------------------------------------|--|--|
| egular 🔵 Seasonal            |                                                                                                    | Login   Register                                                                                                    |  |  |
| 1. Search                    | 2. Refine                                                                                                    | 3. Confirm & Pay                                                                                                    |  |  |
| Filters                      |                                                                                                    |                                                                                                    |  |  |
| Venue Type                   | Welcome to Cloncurry Shire Council                                                                                                    | 's venue booking platform.                                                                                                    |  |  |
| - Select Venue Type - 👻      | Here you are able to search for venues and make res<br>Please feel free to search our ava                                                                                           | ervations for the venue of your choice.<br>Ilable facilities here.                                                                                   |  |  |
| Activity Type -              | Once you have made your search, you can click on the venues to find c<br>hire.                                                                                                    | out more details, images and the terms and conditions of                                                                                             |  |  |
| Search for a Venue or Suburb | You must be registered to make a booking through this portal. If you<br>button on the top right corner of the screen and enter your details. Ou<br>create new bookings and manage a | u are not already registered, please click the 'Register'<br>nce your registration is verified you will be able to log in,<br>any existing bookings. |  |  |
|                              | Refer to our <u>User Guide</u> for instructions on us                                                                                                    | sing the online booking system.                                                                                                    |  |  |
| Date<br>09/02/2023           | If you require assistance with any Community venue bookings, please<br>4100 or email Venues@Clon                                                                                    | e contact our Booking Administration team on (07) 4742<br>curry.qld.gov.au                                                                           |  |  |
| Clear All Search             | What would you like to do first: <u>Browse</u>                                                                                                    | <u>Venues, Register, or Login?</u>                                                                                                    |  |  |
| More Options 🔽               |                                                                                                    |                                                                                                    |  |  |
|                              |                                                                                                    |                                                                                                    |  |  |

) SELECT LOGIN AT THE TOP OF THE PAGE.

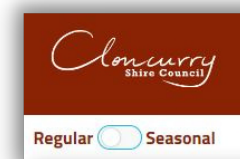

2

### **Cloncurry Shire Council**

Login | <u>Register</u>

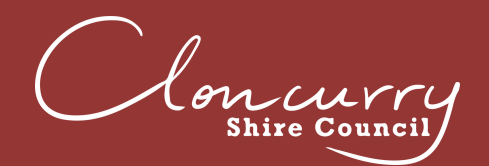

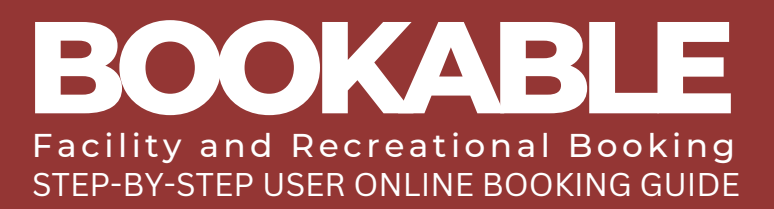

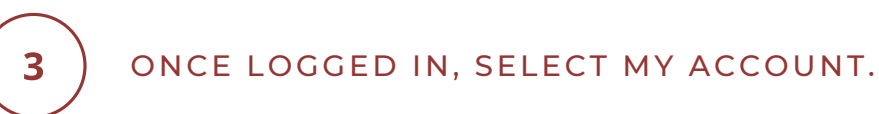

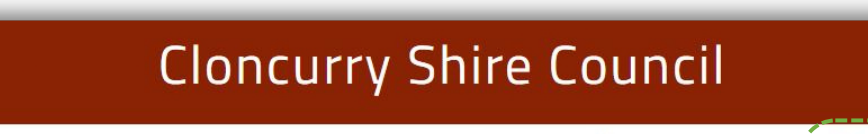

Regular Seasonal

Concurry Shire Council

Sullivan Norris, Pearl(Pearls@cloncurry.qld.govau) My Account | Logout

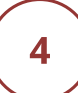

SELECT THE THREE DOTS NEXT TO YOUR BOOKING.

| My Account |                   |                              |                              |                   |              |             |             |  |
|------------|-------------------|------------------------------|------------------------------|-------------------|--------------|-------------|-------------|--|
| My         | y Bookings My Det | ails My Transactions         |                              |                   | Outstanding  | :\$1,281.80 | Add Payment |  |
| Id         | Booking Name      | Venue                        | Items                        | Next Booking Date | Date Created | Price       | Status      |  |
| 27         | MEETING           | Cloncurry Community Precinct | Cloncurry Community Precinct | 09/Apr/23         | 10/Feb/23    | \$1,281.80  | Tentative   |  |

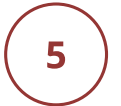

# SELECT DOWNLOAD INVOICE TO DOWNLOAD A PDF VERSION TO YOUR COMPUTER

| ld | Booking Name | Venue                        | Items                        | Next Booking Date | Date Created | Price      | Status    |
|----|--------------|------------------------------|------------------------------|-------------------|--------------|------------|-----------|
| 27 | MEETING      | Cloncurry Community Precinct | Cloncurry Community Precinct | 09/Apr/23         | 10/Feb/23    | \$1,281.80 | Tentative |

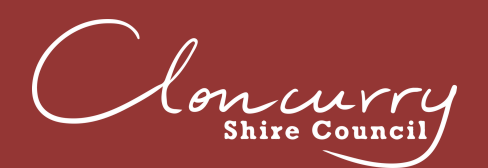

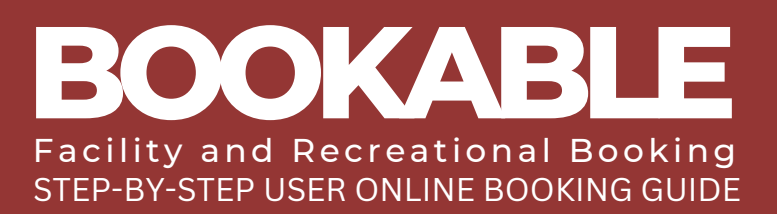

# **FREQUENTLY ASKED QUESTIONS**

#### I HAVE FORGOTTEN MY PASSWORD - HOW DO I RESET IT?

Select Forgot Password on the Login page and follow the prompts. You can also follow the instructions on Page 3; 'Logging In (Existing User)'.

#### HAVE FORGOTTEN THE EMAIL ADDRESS FOR MY LOGIN -HOW DO I FIND IT?

If you have recently held a booking with Cloncurry Shire Council, you may have already received emails from the Booking System to your user login email address. If you are still unsure of which email address has been used, please contact the Facilities Team at venues@cloncurry.qld.gov.au or (07) 4742 4100.

#### I HAVE CREATED AN ADDITIONAL USER TO THE ONE CLONCURRY SHIRE COUNCIL HAS REGISTERED FOR ME - WHAT DO I DO?

The user email address is a unique identifier for all customers and we recommend one email address and user for all bookings. Please contact the Facilities Team at venues@cloncurry.qld.gov.au or (07) 4742 4100.

# (4)

3

2

#### HOW DO I UPDATE MY CONTACT DETAILS?

Once logged in, select My Account at the top of the page, then select My Details. Here you can update your contact details as required.

# 5

#### HOW DO I ADD AN ADDITIONAL CONTACT TO RECEIVE CONFIRMATION EMAILS AND INVOICES?

Once logged in, select My Account at the top of the page, then select your booking link under the Booking Name.

Select Add Manual Contact at the bottom of your booking details.

Enter the contact details name, email address and mobile number (if applicable) and select Add Contact.

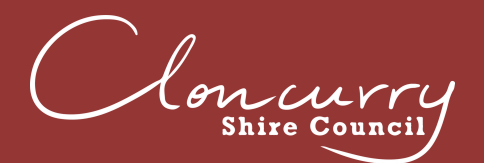

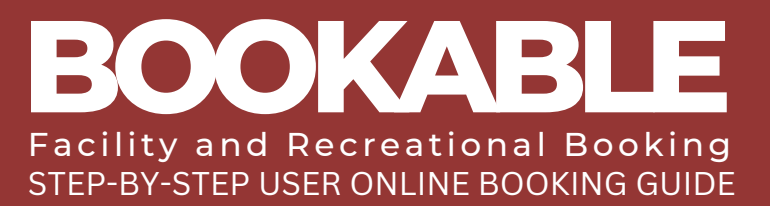

### **FREQUENTLY ASKED QUESTIONS CONT.**

| / |   |  |
|---|---|--|
|   | 6 |  |
|   |   |  |

#### CAN I CANCEL MY BOOKING?

Once logged in, select My Account at the top of the page, then select your booking link under the Booking Name.

Click Cancel Entire Booking.

Please note, in accordance with our Terms and Conditions, Cloncurry Shire Council requires fourteen days notice for all cancellations. You may be subject to a cancellation fee upon cancelling your booking. Please refer to the adopted fees and charges on Council's website for more information.

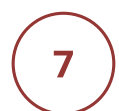

#### I HAVE RECEIVED AN EMAIL FROM BOOKABLE REQUESTING PAYMENT FOR THE FULL AMOUNT OF MY BOOKING. HOW DO I MAKE A PART PAYMENT?

Payment reminder emails are automatically generated and sent to your email address. Select the first link in the email and you will be taken to your account. You will then be able to select the amount you wish to pay.

The second link in the email will take you to your booking which requests the amount in full.

8

#### WHAT PAYMENT METHODS ARE AVAILABLE?

Online Card (PAYWAY) is the preferred method, which accepts both debit and credit, Visa and Mastercard.

We are also accepting cash, and eftpos in person at Cloncurry Shire Council Administration Building, located at 38-46 Daintree Street, Cloncurry.

#### 9

#### WHO CAN I CONTACT FOR ASSISTANCE?

Council's Facilities Team at venues@cloncurry.qld.gov.au or (07) 4742 4100 or email Council@cloncurry.qld.gov.au. For after hours security matters, contact Cloncurry Shire Council's after hours team on (07) 4742 4100.

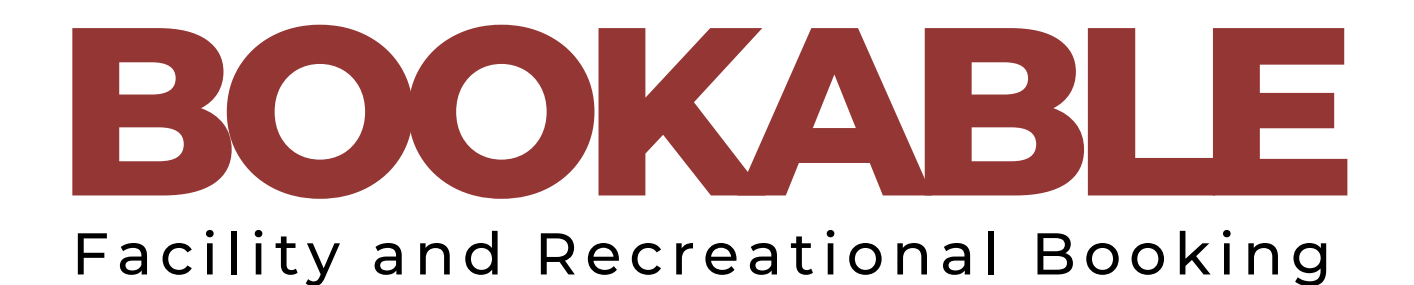

lon Shire Counc

(07) 4742 4100 38-46 Daintree Street, Cloncurry QLD 4824 PO Box 3, Cloncurry QLD 4824 www.cloncurry.qld.gov.au council@cloncurry.qld.gov.au